Entry for Single Window Clearance Sysytem.

1. Log in SSO ID for Single Window Clearance System.

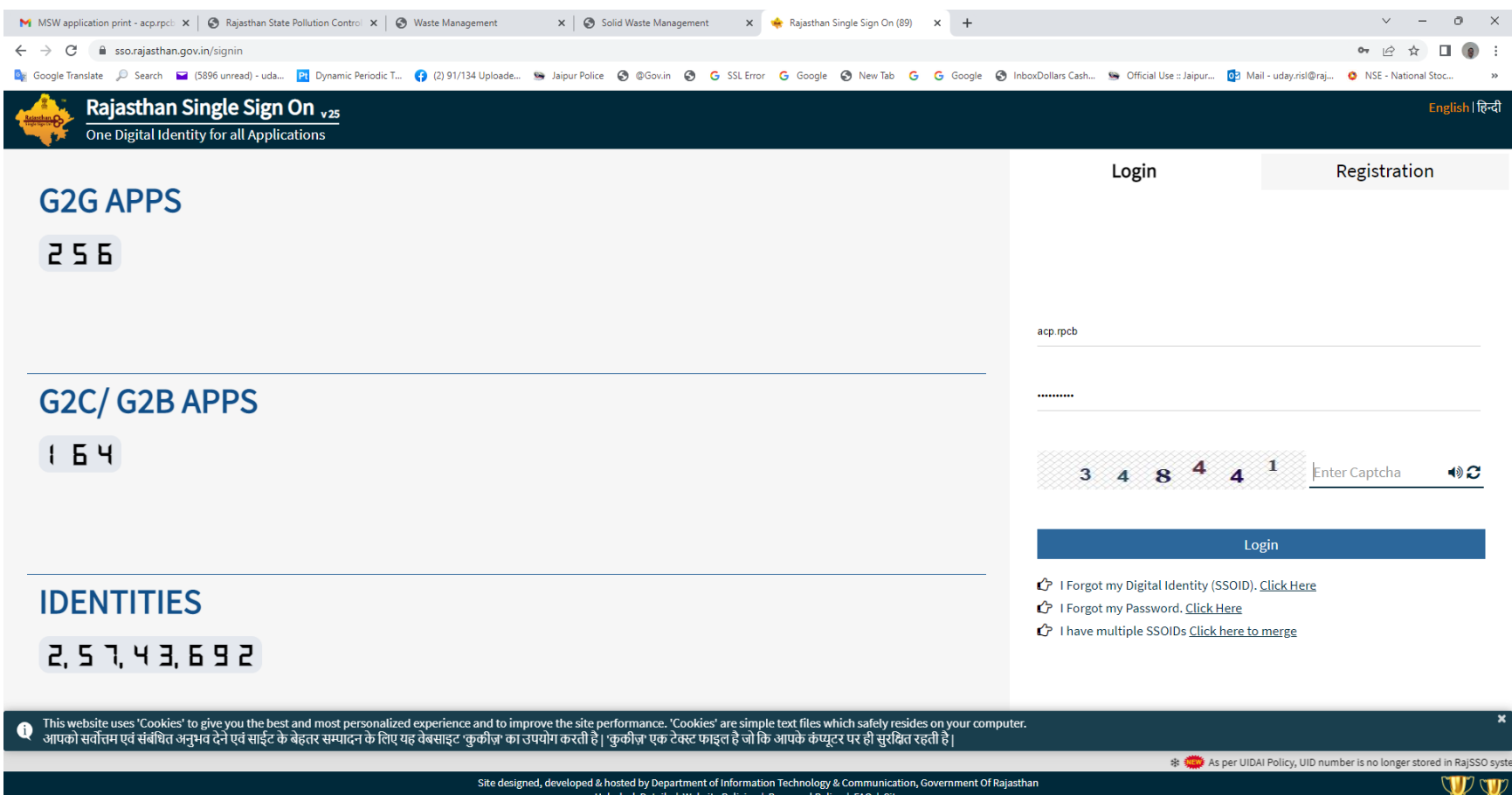

|               | 4 👾 🕰                                                                                                    | per oloki Policy, olo humber is no longer stored in kajaso sys |
|---------------|----------------------------------------------------------------------------------------------------|----------------------------------------------------------------|
|               | Site designed, developed & hosted by Department of Information Technology & Communication, Government Of Rajasthan<br>Helpdesk Details   Website Policies   Password Policy   FAQ   Sitemap<br>(1, 5 8, 6 5, 5 9, 8 1 D) (5, 6 4, 6 8 9) | EN English (India)                                             |
| 25°C<br>Smoke | 🚦 🔎 Search 🔲 🖸 🚞 💽 🗟 🦉 🖾 📓 🖉 🖉                                                                                                    | ∧ G⊂ G to 10:48 3                                              |

2. Select the "Single Window Clearance Sysytem" app through Citizen App.

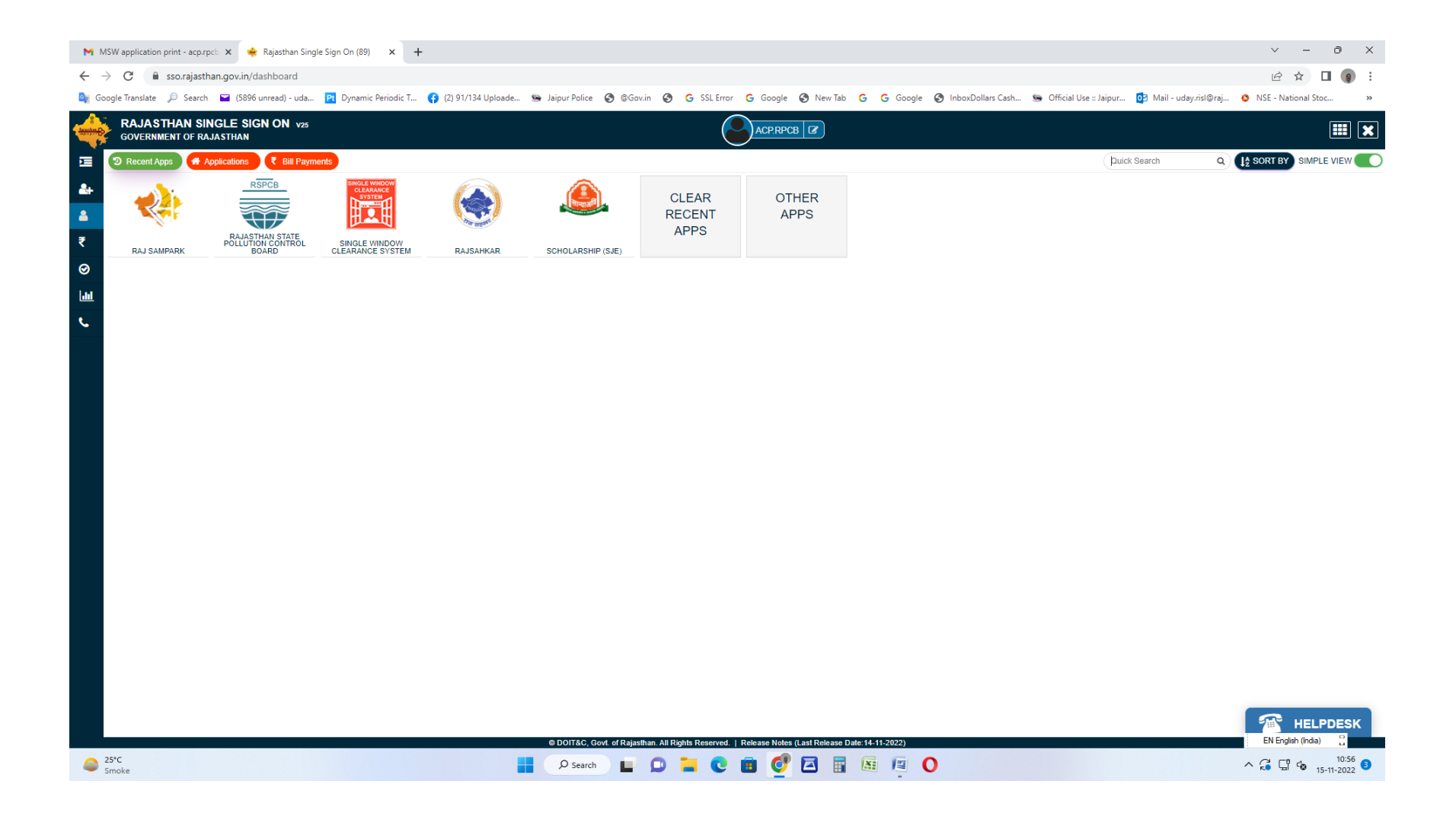

3. Select 'I want to submit the new application'.

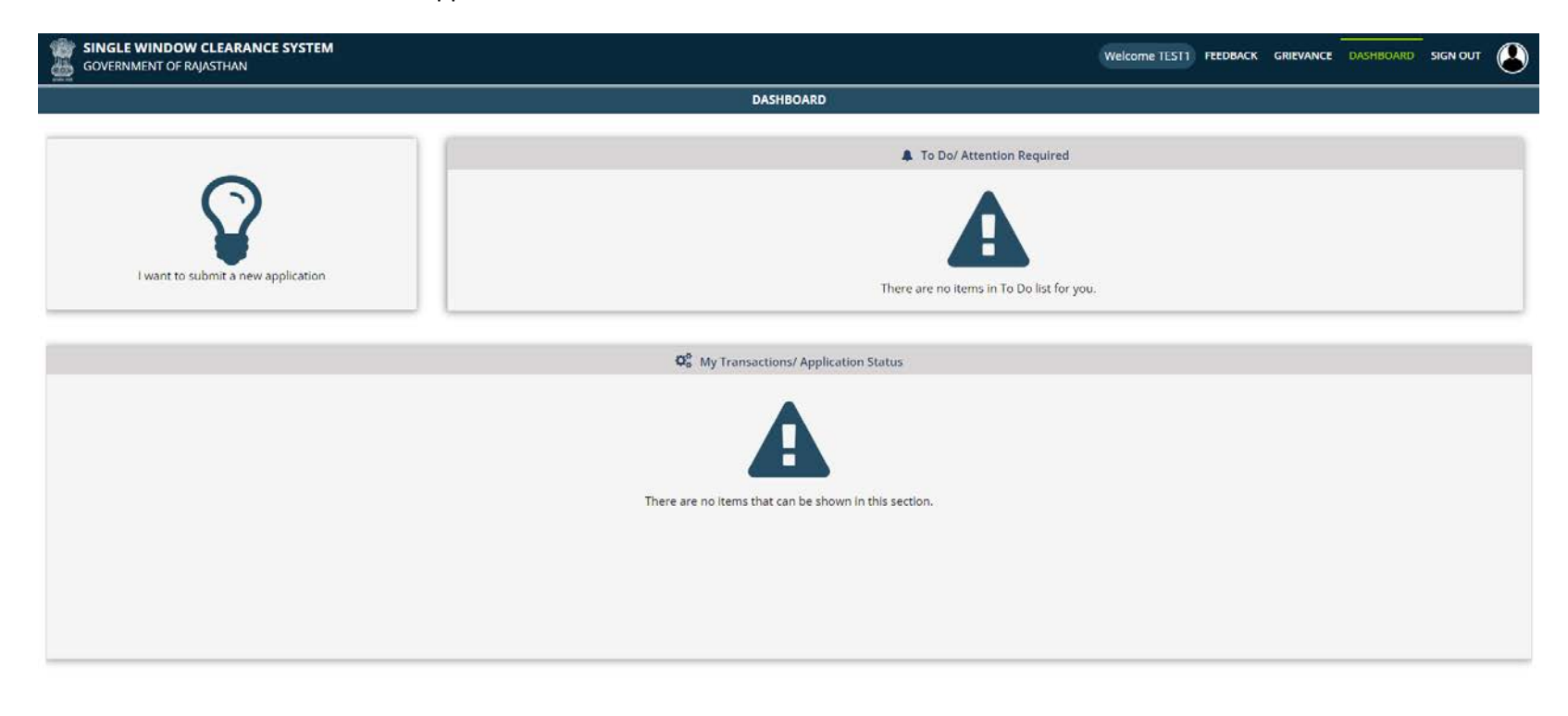

Site designed, developed & hosted by Department of Information Technology & Communication, Govt. of Rajasthan.

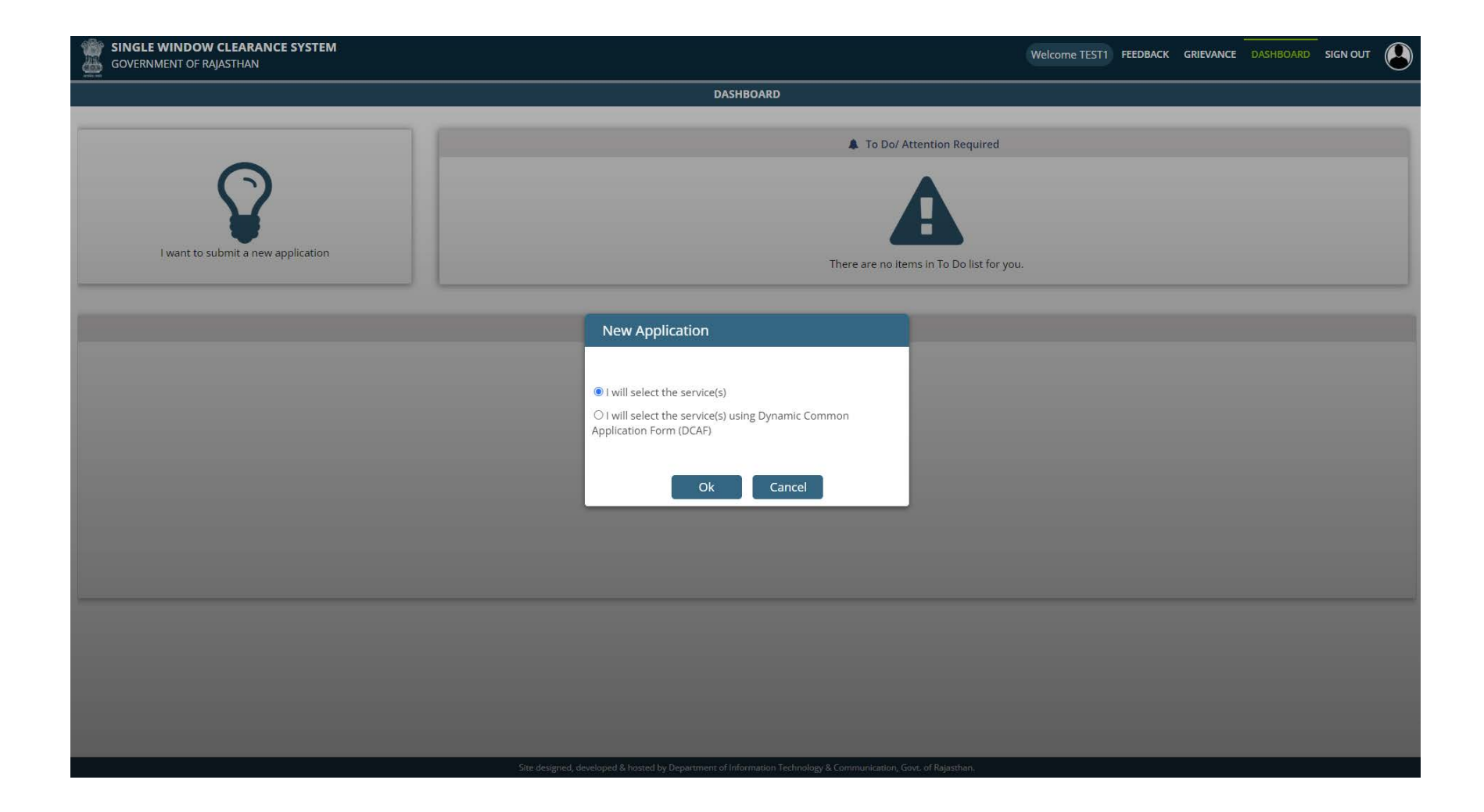

## 4. Select the Appropriate Form and Click 'Apply'

|                                         | SINGLE WINDOW CLEARANCE SYSTEM<br>GOVERNMENT OF RAJASTHAN                  | Welcome TEST1 F | EEDBACK | GRIEVANCE | DASHBOARD | SIGN OUT |  |
|-----------------------------------------|----------------------------------------------------------------------------|-----------------|---------|-----------|-----------|----------|--|
| O                                       | Local Self Government (LSG)                                                |                 |         |           |           |          |  |
| Ø                                       | Medical & Health                                                           |                 |         |           |           |          |  |
| Ø                                       | Public Health and Engineering Department (PHED)                            |                 |         |           |           |          |  |
| Ø                                       | Public Works Department (PWD)                                              |                 |         |           |           |          |  |
| Ø                                       | Rajasthan State Industrial Development and Investment Corporation (RIICO)  |                 |         |           |           |          |  |
| Ø                                       | Rajasthan State Pollution Control Board (RSPCB)                            |                 |         |           |           |          |  |
| (                                       | Rajasthan State Pollution Control Board (RSPCB)                            |                 |         |           |           |          |  |
|                                         | REGISTRATION FOR DEALERS UNDER THE BATTERIES (MANAGEMENT & HANDLING) RULES |                 |         |           |           | APPLY    |  |
|                                         | AUTHORIZATION UNDER CONSTRUCTION AND DEMOLITION WASTE MANAGEMENT RULES     |                 |         |           |           | APPLY    |  |
|                                         | AUTHORIZATION UNDER E-WASTE (MANAGEMENT) RULES, 2016                       |                 |         |           |           | APPLY    |  |
|                                         | REGISTRATION UNDER PLASTIC WASTE MANAGEMENT RULES, 2016                    |                 |         |           |           | APPLY    |  |
|                                         | CONSENT TO ESTABLISH UNDER WATER ACT,1974                                  |                 |         |           |           | APPLY    |  |
|                                         | CONSENT TO ESTABLISH UNDER AIR ACT,1981                                    |                 |         |           |           | APPLY    |  |
|                                         | CONSENT TO ESTABLISH UNDER WATER ACT,1974 + AIR ACT,1981                   |                 |         |           |           | APPLY    |  |
|                                         | CONSENT TO OPERATE UNDER WATER ACT,1974 (RENEWAL)                          |                 |         |           |           | APPLY    |  |
|                                         | CONSENT TO OPERATE UNDER AIR ACT,1981 (RENEWAL)                            |                 |         |           |           | APPLY    |  |
|                                         | CONSENT TO OPERATE UNDER WATER ACT,1974 + AIR ACT,1981 (RENEWAL)           |                 |         |           |           | APPLY    |  |
|                                         | BIO-MEDICAL WASTE RULES AUTHORIZATION                                      |                 |         |           |           | APPLY    |  |
|                                         | HAZARDOUS WASTE RULES AUTHORIZATION                                        |                 |         |           |           | APPLY    |  |
|                                         | MUNICIPAL SOLID WASTE RULES AUTHORIZATION                                  |                 |         |           |           | APPLY    |  |
| CONSENT TO OPERATE UNDER WATER ACT.1974 |                                                                            |                 |         |           |           |          |  |
| CONSENT TO OPERATE UNDER AIR ACT, 1981  |                                                                            |                 |         |           |           |          |  |
|                                         | CONSENT TO OPERATE UNDER WATER ACT,1974 + AIR ACT,1981                     |                 |         |           |           | APPLY    |  |
| O                                       | Revenue                                                                    |                 |         |           |           |          |  |
| Ø                                       | Tourism                                                                    |                 |         |           |           |          |  |
| Ø                                       | Urban Development and Housing (UDH)                                        |                 |         |           |           |          |  |

Site designed, developed & hosted by Department of Information Technology & Communication, Govt. of Rajasthan.

5. PP may directly apply through SSO credentials.

Smoke

| M MSW application print - acp.rpcl: X 🛛 🗞 Rajasthan State Pollution Control X 🖉 🗞 Waste Management X 😵 Solid Waste Management X 💠 Rajasthan Single Sign On (89) X +                                                                                                    |                                                                                                    | ∨ - ∂ X                                                      |
|----------------------------------------------------------------------------------------------------|----------------------------------------------------------------------------------------------------|--------------------------------------------------------------|
| ← → C 🔒 sso.rajasthan.gov.in/signin                                                                                                    |                                                                                                    | 아 년 ☆ 🛛 🌒 i                                                  |
| 🤹 Google Translate 🔎 Search 🖬 (5896 unread) - uda 😰 Dynamic Periodic T 📢 (2) 91/134 Uploade 💁 Jaipur Police 😒 @Gov.in 🤡 G SSL Error G Google 🔇 New Tab G G Google (                                                                                                    | 🗿 InboxDollars Cash 💁 Official Use :: Jaipur 🔯                                                               | ) Mail - uday.risl@raj 🛕 NSE - National Stoc 🛛 »             |
| Rajasthan Single Sign On v25<br>One Digital Identity for all Applications                                                                                                    |                                                                                                    | English   हिन्दी                                             |
|                                                                                                    | Login                                                                                                    | Registration                                                 |
| G2G APPS                                                                                                    | -                                                                                                    |                                                              |
| 256                                                                                                    |                                                                                                    |                                                              |
|                                                                                                    |                                                                                                    |                                                              |
|                                                                                                    | aco mob                                                                                                    |                                                              |
|                                                                                                    | achtheo                                                                                                    |                                                              |
|                                                                                                    |                                                                                                    |                                                              |
| GZC/ GZD AFFS                                                                                                    |                                                                                                    |                                                              |
| 164                                                                                                    | - A                                                                                                    |                                                              |
|                                                                                                    | 3 4 8 7 4                                                                                                    | Enter Captcha                                                |
|                                                                                                    |                                                                                                    |                                                              |
|                                                                                                    |                                                                                                    | Login                                                        |
| IDENTITIES                                                                                                    | I Forgot my Digital Identity (SSO)                                                                           | ID). <u>Click Here</u>                                       |
| IDENTITIES                                                                                                    | <ul> <li>I Forgot my Password. <u>Linck Here</u></li> <li>I have multiple SSOIDs <u>Click her</u></li> </ul> | e to merge                                                   |
| 2, 5 7, 4 3, 6 9 2                                                                                                    |                                                                                                    |                                                              |
|                                                                                                    |                                                                                                    |                                                              |
| This website uses 'Cookies' to give you the best and most personalized experience and to improve the site performance. 'Cookies' are simple text files which safely resides on your com<br>आपको प्रतिनय पर प्रविधि अदाय रेट्रे पर मार्गटर के बेहतर मागारत के लिए यह तेक्साइट 'क्लीबर का उपायेप करती है। 'कलीबर प्रक तेक्स फाइल है जो कि आपके कायर पर ही मर्शित रहती है। | puter.                                                                                                    | ×                                                            |
| ্ আৰক্ষা প্ৰধানন কি প্ৰধান কৰিব কৰিবে এনাক এক কি কেবলৈ কি কৰা কি কৰা এক এক কে কেনে কৰিব কি মাক কৰিব কৰি বিৰক্ষা ক<br>                                                                                                    | 🕸 🥮 As per                                                                                                   | UIDAI Policy, UID number is no longer stored in RajSSO syste |
| Site designed, developed & hosted by Department of Information Technology & Communication, Government Of R<br>Helpdesk Details   Website Policies   Password Policy   FAQ   Sitemap<br>UBB   5.8   5.5   5.8   5.5   5.9   5.8   5.9                                                                                                    | ajasthan                                                                                                    |                                                              |

 I, 5 8, 5 5, 5 9, 8 1 0 [[5, 6 4, 5 8 9]
 EN English (Inda)
 C
 EN English (Inda)
 C
 E
 Inda
 Inda
 Inda
 Inda
 Inda
 Inda
 Inda
 Inda
 Inda
 Inda
 Inda
 Inda
 Inda
 Inda
 Inda
 Inda
 Inda
 Inda
 Inda
 Inda
 Inda
 Inda
 Inda
 Inda
 Inda
 Inda
 Inda
 Inda
 Inda
 Inda
 Inda
 Inda
 Inda
 Inda
 Inda
 Inda
 Inda
 Inda
 Inda
 Inda
 Inda
 Inda
 Inda
 Inda
 Inda
 Inda
 Inda
 Inda
 Inda
 Inda
 Inda
 Inda
 Inda
 Inda
 Inda
 Inda
 Inda
 Inda
 Inda
 Inda
 Inda
 Inda
 Inda
 Inda
 Inda
 Inda
 Inda
 Inda
 Inda
 Inda
 Inda
 Inda
 Inda
 Inda
 Inda
 Inda
 Inda
 Inda
 Inda
 Inda
 Inda
 Inda
 Inda
 Inda
 Inda
 Inda
 Inda
 Inda
 Inda
 Inda
 Inda
 Inda
 I

#### 6. Select the "Rajasthan State Pollution Control Board" app through Citizen App.

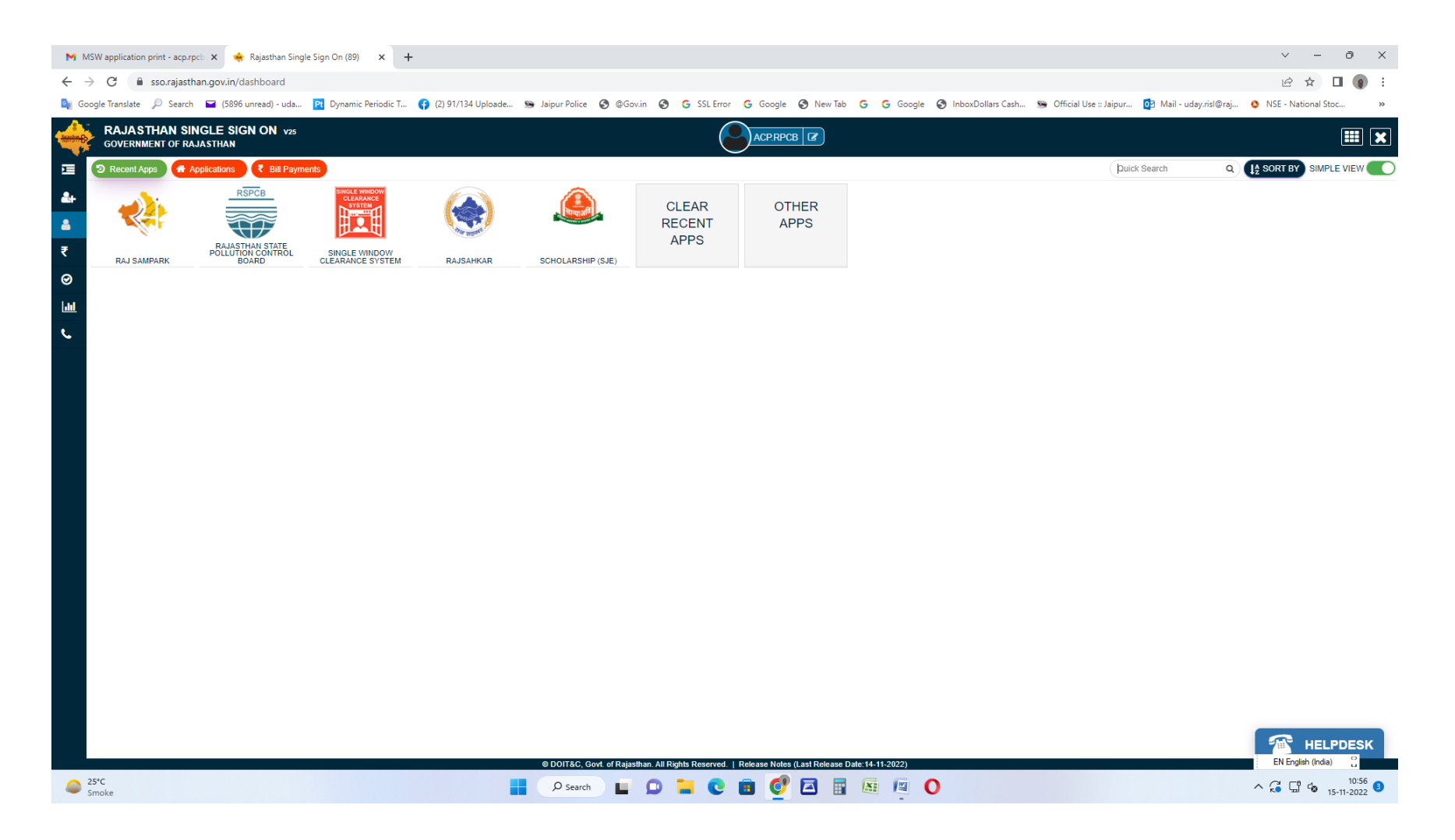

#### 7. Select the Plant, Sector, Type of Application, Purpose of application etc. and create the application through New Application tab.

| Z Zimbra: Compose X 🛇 Rajasthan State                                   | Pollution Control 🗙 | +                        |                    |                      |                                                              |                                                                     |                                       |                                   |                                     |            |          | ~ -        | ð×       |
|-------------------------------------------------------------------------|---------------------|--------------------------|--------------------|----------------------|--------------------------------------------------------------|---------------------------------------------------------------------|---------------------------------------|-----------------------------------|-------------------------------------|------------|----------|------------|----------|
| $\leftrightarrow$ $\rightarrow$ C (i) localhost:57102/OnlineConsent/App | _Basicinfo.aspx     |                          |                    |                      |                                                              |                                                                     |                                       |                                   |                                     |            | Ê        | ☆ 윩        | I 🔺 :    |
|                                                                         |                     |                          |                    |                      |                                                              |                                                                     |                                       |                                   | Welcome Dr. B.Lal Hospital & Resear | rch Centre | Helpline | 🌲 0 Alerts | 📤 Logout |
|                                                                         | Home                | Plant/Lease              | New Application    | Utility              | Reports                                                      | Search App.                                                         | Cess                                  | Auto Renewal                      | Special Dispensation                |            |          |            |          |
|                                                                         |                     |                          | Consent/Mine/Auth  | orization            |                                                              |                                                                     |                                       |                                   |                                     |            |          |            |          |
|                                                                         |                     |                          | Battery Rules      | Consent/Mine/Aut     | horization pplicati                                          | ion Form                                                            |                                       |                                   |                                     |            |          |            |          |
|                                                                         | Industry /Activit   | ty /Project Registration | Plastic Waste Rule | s                    |                                                              | 67528                                                               |                                       |                                   |                                     |            |          |            |          |
|                                                                         | Name of Unit        |                          |                    |                      |                                                              | Dr. B.Lal Hospital & Re                                             | esearch Centre                        |                                   |                                     |            |          |            |          |
|                                                                         | Corporate Addre     | 155                      |                    |                      |                                                              | Samrathal Nagar M.K.<br>Tehsil:Sanchore Distri                      | Petrol Pump Ke S<br>ct:Jalore         | Samne NH.15 Barmer R              | oad Kamalpura Sanchor , Sanchor     |            |          |            |          |
|                                                                         | Site Address        |                          |                    |                      |                                                              | Samrathal Nagar M.K.<br>Tehsil:Sanchore Distri                      | Petrol Pump Ke S<br>ct:Jalore         | Samne NH.15 Barmer R              | oad Kamalpura SanchorSanchor        |            |          |            |          |
|                                                                         | Email ID / Mobil    | e No.                    |                    |                      |                                                              | drblkhicher@gmail.com                                               | m 9649064917                          |                                   |                                     |            |          |            |          |
|                                                                         | Industry Type       |                          |                    |                      |                                                              | Health Care Facility                                                | v                                     | ~                                 |                                     |            |          |            |          |
|                                                                         | Name of Plant f     | or which consent is ap   | plied *            |                      |                                                              | Dr. B.Lal Hospital 1                                                | 100 beds                              |                                   | ~                                   |            |          |            |          |
|                                                                         |                     |                          |                    |                      |                                                              |                                                                     |                                       |                                   |                                     |            |          |            |          |
|                                                                         | Sector/Lease Na     | ame                      |                    |                      |                                                              | Health Care establish<br>Change Plant/Lease S                       | ments, nursing h<br>ector Name        | omes and hospital > 50            | ) beds                              |            |          |            |          |
|                                                                         | Type*               |                          |                    |                      |                                                              | • Fresh/New O Rer                                                   | newal O Expans                        | sion                              |                                     |            |          |            |          |
|                                                                         | Applied For         |                          |                    |                      |                                                              | O Consent to Establis                                               | sh 🖲 Consent to                       | o Operate 🔿 Authoriza             | ition                               |            |          |            |          |
|                                                                         | Act                 |                          |                    |                      |                                                              | 🗹 AIR 🗹 WATER                                                       |                                       |                                   |                                     |            |          |            |          |
|                                                                         | Application For     |                          |                    |                      |                                                              | (ACTO WA)Conser                                                     | nt to Operate Air                     | r/Water & Authorization           | n for BMW 💙                         |            |          |            | <u> </u> |
|                                                                         | Disposing Autho     | rity                     |                    |                      |                                                              | Balotra                                                             |                                       |                                   |                                     |            |          |            |          |
|                                                                         | Address             |                          |                    |                      |                                                              | Regional office,Raja<br>office,Jasol Road Ba                        | isthan state po<br>ilotra,District -I | llution control Board,<br>Barmer. | Jasol phanta,Opp.JDVVNL             |            |          |            |          |
|                                                                         |                     |                          |                    |                      |                                                              |                                                                     |                                       |                                   | Next Show Documents                 |            |          |            |          |
|                                                                         |                     |                          |                    |                      |                                                              |                                                                     |                                       |                                   |                                     |            |          |            |          |
|                                                                         |                     |                          |                    | Nodal Of<br>Computer | fficer : Ravindra (<br>Cell, RPCB, Jaip<br>Email : acp.rpcb@ | Gupta, ACP, RPCB, Ja<br>ur   Contact : 0141-27<br>@rajasthan.gov.in | aipur<br>716809                       |                                   |                                     |            |          |            |          |

localhost:57102/OnlineConsent/App\_Basicinfo.aspx

🚦 🔎 Search the web 🔳 💿 🥺 🕺 📮 🥥 👰 🦊 🖉 🔷 🔿 🖓 🔚 🖉

28°C Haze

## 8. Save the application by filling the General information of application.

| M MSW application print - acp.rpcb 🗙 🛛 🌚 Rajasthan State Pollution Control 🗴                                                             | 🚯 Reports Page 🛛 🗙 🔇 Raj                                         | jasthan State Pollution Control 🗙 🕂                                 |                                                                                                    | v – O                                             |  |
|----------------------------------------------------------------------------------------------------|------------------------------------------------------------------|---------------------------------------------------------------------|----------------------------------------------------------------------------------------------------|---------------------------------------------------|--|
| → C 🔺 Not secure   rspcbmis.environment.rajasthan.gov.in/O                                                                               | nlineconsent/App_GeneralInformation.aspx?Men                     | nuid=1                                                              |                                                                                                    | 🖻 🛧 🔲 🌘                                           |  |
| 🚪 Google Translate 🔎 Search 🖙 (5896 unread) - uda 🎦 Dynamic Period                                                                       | lic T 😝 (2) 91/134 Uploade 💁 Jaipur Police                       | 🚱 @Gov.in 🚱 G SSL Error G Google 🚱 New Tab G                        | Ġ Google 🔇 InboxDollars Cash 🐚 Official Use :: Ja                                                                                | ipur 👩 Mail - uday.risl@raj 📀 NSE - National Stoc |  |
| Rejasthan State Pollution Control Board     Review and a more and the first of the table     Prevention and control of Pollution (1) (1) |                                                                  |                                                                     | We                                                                                                    | elcome RAVINDRA GUPTA Back To SSO Logout          |  |
| Home                                                                                                    | Dashboard Industry Mines                                         | Master Consent Reports Inspection                                   | Locate Application Reset Password                                                                                                |                                                   |  |
|                                                                                                    |                                                                  |                                                                     |                                                                                                    |                                                   |  |
| General Information                                                                                                    |                                                                  | Applicatio                                                          | n Information                                                                                                    |                                                   |  |
| General Information (BMW)                                                                                                    | Plant/Lease Name                                                 | GYNAE AND AESTHETIC LASER CLINIC                                    | Application For                                                                                                    | Fresh<br>App. ID : (324533)                       |  |
| Details Of Treatment Equipment (BMW)                                                                                                    | Applied For                                                      | ACTO WA                                                             | Disposing Authority                                                                                                    | Jodhpur                                           |  |
| Quantity Of Boimedical Waste Handled                                                                                                    | Unit Name                                                        | GYNAE AND AESTHETIC LASER CLINIC                                    | Unit ID                                                                                                    | 123241                                            |  |
| Raw Material Details                                                                                                    |                                                                  | General Information                                                 | of Consent Application                                                                                                    |                                                   |  |
| Product Details                                                                                                    |                                                                  |                                                                     |                                                                                                    |                                                   |  |
| Electric/Water Requirement Details                                                                                                    | Name of Health Care Facility                                     |                                                                     | GYNAE AND AESTHETIC LASER CLINIC                                                                                                 |                                                   |  |
| Details Of Directions/ Notice/ Legal (BMW)                                                                                               | Corporate Address                                                |                                                                     | Site Address                                                                                                    |                                                   |  |
| Water Consumption Details                                                                                                    | 17E/748, Choupasani Housing Board, Near Vive<br>District:Jodhpur | kanand Park, Ankur Bharti School Wali Gali , Jodhpur Tehsil:Jodhpur | 17E/748, Choupasani Housing Board, Near Vivekanand Park, Ankur Bharti School Wali GaliJodhpur Tehsil:Jodhpur<br>District:Jodhpur |                                                   |  |
| Effluent Generation Treatment/ Disposal                                                                                                  | Tel. No : O- Fax No:-                                            |                                                                     | Tel. No : N/A Fax No: N/A                                                                                                    |                                                   |  |
| Vechile Detail                                                                                                    | E-Mail Address :                                                 |                                                                     | vyas.usha22@gmail.com                                                                                                    |                                                   |  |
| Mode of Treatment & Disposal                                                                                                    | Mobile No.:                                                      |                                                                     | 9351617292                                                                                                    |                                                   |  |
| Type of Treatment System                                                                                                    | Sector of Plant                                                  |                                                                     | Hospitals, Nursing Homes and Health Care Establishment                                                                           | s upto 10 beds                                    |  |
| DG Set Details                                                                                                    | Category of Plant & Appendix                                     |                                                                     | Red (Z)                                                                                                    |                                                   |  |
| Air Pollution/ Control Systems Detail                                                                                                    | Scale of Industry/Activity/Project*                              |                                                                     | Small                                                                                                    |                                                   |  |
| Information related to Solid Waste:                                                                                                    | Name of the Applicant & Designation*                             |                                                                     | DR USHA VYAS Prop                                                                                                    |                                                   |  |
| Payment Option                                                                                                    | Application for*                                                 |                                                                     | Fresh O Renewal O Expansion                                                                                                    |                                                   |  |
| Document Upload                                                                                                    |                                                                  |                                                                     | 24/05/2022                                                                                                    |                                                   |  |
|                                                                                                    | Validity Date of CIE/CIO*                                        |                                                                     |                                                                                                    |                                                   |  |
|                                                                                                    | Status of Industry/Activity/Project*                             |                                                                     | Proposed                                                                                                    |                                                   |  |
|                                                                                                    | Total Land Area(enclose land allotment/conversion                | in letter)                                                          | Select Size V                                                                                                    |                                                   |  |
|                                                                                                    | Land Classification                                              |                                                                     | 1                                                                                                    |                                                   |  |
|                                                                                                    | (a) Industrial O Yes No                                          |                                                                     | (b) Commercial                                                                                                    | EN English (India)                                |  |
| ● 27*C                                                                                                    | ↓ ○ to ↓ ○ to ↓                                                  |                                                                     |                                                                                                    |                                                   |  |

#### 9. Fill the General Information regarding BMW application.

| MSW application print - acp.rpcb × 😵 Rajasthan State Pollution Control ×                                                                                                    | Reports Page × S Rajasthan State                                                                                 | te Pollution Control × +                |                                                     | v - 0 X                                             |
|----------------------------------------------------------------------------------------------------|----------------------------------------------------------------------------------------------------|-----------------------------------------|-----------------------------------------------------|-----------------------------------------------------|
| ← → C ▲ Not secure   rspcbmis.environment.rajasthan.gov.in/On                                                                                                    | lineconsent/App_GeneralInformationBMW.aspx?Menuid                                                                | =20                                     |                                                     | 🖻 🖈 🗖 🌘 🗄                                           |
| 💁 Google Translate 🔎 Search 🖬 (5896 unread) - uda 🎦 Dynamic Periodic                                                                                                    | T 😝 (2) 91/134 Uploade 🛸 Jaipur Police 🔇 @Gov                                                                    | v.in 🔇 G SSL Error G Google 🔇 New Tab G | G Google 🔇 InboxDollars Cash 💁 Official Use :: Jaip | ur 📴 Mail - uday.risl@raj 📀 NSE - National Stoc 🛛 » |
| Rajasthan State Pollution Control Board<br>(Abde corporate conditided under excine 4d the Water<br>(Mode corporate conditided under excine 4d the Water<br>(Mode corporate conditional of Pollution) 42:103 |                                                                                                    |                                         | Weld                                                | ome RAVINDRA GUPTA Back To SSO Logout               |
|                                                                                                    |                                                                                                    |                                         |                                                     |                                                     |
| Home                                                                                                    | Dashboard Industry Mines Ma                                                                                      | aster Consent Reports Inspection        | Locate Application Reset Password                   |                                                     |
|                                                                                                    |                                                                                                    |                                         |                                                     |                                                     |
| General Information                                                                                                    |                                                                                                    | Application                             | Information                                         |                                                     |
| General Information (BMW)                                                                                                    | Plant/Lease Name                                                                                                 | GYNAE AND AESTHETIC LASER CLINIC        | Application For                                     | Fresh<br>App. ID : (324533)                         |
| Details Of Treatment Equipment (BMW)                                                                                                    | Applied For                                                                                                    | ACTO WA                                 | Disposing Authority                                 | Jodhpur                                             |
| Quantity Of Reimodical Waste Handled                                                                                                    | and the second second second second second second second second second second second second second second second |                                         | 11.11.70                                            | 100011                                              |

| Quantity Of Boimedical Waste Handled      | Unit Name                                                                   | GYNAE AND AESTHETIC LASER CLINIC | Unit ID                                                         | 123241                |                 |
|-------------------------------------------|-----------------------------------------------------------------------------|----------------------------------|-----------------------------------------------------------------|-----------------------|-----------------|
| Raw Material Details                      |                                                                             | General Information              | n Bio-Medical (BMW)                                             |                       |                 |
| Product Details                           | Applied For*                                                                | Bio-Medical Waste (BMW)          |                                                                 | Generation            | <b>_</b>        |
| Electric/Water Requirement Details        |                                                                             |                                  |                                                                 |                       |                 |
| etails Of Directions/ Notice/ Legal (BMW) | Applying for authorization                                                  | Fresh                            | Authorization For *                                             |                       | -               |
| Vater Consumption Details                 | In case of renewal of authorization, previous                               | 11/2                             |                                                                 | Reception             | -               |
| ffluent Generation Treatment/ Disposal    | authorization no & date                                                     |                                  |                                                                 | ✓ Storage             | -               |
| /echile Detail                            | Type of HCF (Health Care Facility) *                                        | Clinic 🗸                         | Owner Ship*                                                     | O Govt 💿 Private 🗆 Ur | der RHSPD       |
| ode of Treatment & Disposal               |                                                                             |                                  |                                                                 |                       |                 |
| ype of Treatment System                   | Applied for No. of Year*                                                    | 5                                | No.of Beds*                                                     | 0                     |                 |
| G Set Details                             | Patients(Per Month)*                                                        | 60                               | Fees Amount*                                                    | 20000                 |                 |
| r Pollution/ Control Systems Detail       |                                                                             |                                  |                                                                 |                       |                 |
| formation related to Solid Waste:         | Outstanding Amount from Industry                                            | 0                                | Outstanding Amount with Board                                   | 0                     |                 |
| ayment Option                             | Latitude                                                                    | lat coordinate (i.e26.90467)     | Longitude                                                       | long coordinate       | (i.e 26.90467)  |
| ocument Upload                            | Whether HCF Connected to CBWTDF                                             |                                  | Name & Address of the place of the treatment                    | GYNAE AND AESTHET     | IC LASER CLINIC |
|                                           |                                                                             |                                  | racility                                                        |                       |                 |
|                                           | Whether then HCF is Disposing the Bio-medical Waste<br>through deep Burial. | ⊖Yes ●No                         | Name & Address of the place of the treatment<br>facility        |                       |                 |
|                                           | Under the Water (Prevention and Control of Pollution)<br>Act,1974           | O Yes ●No                        | Under the Air (Prevention and Control of<br>Pollution) Act,1981 | ⊖Yes ⊙No              |                 |
|                                           |                                                                             |                                  |                                                                 |                       |                 |

Reset EN English (India)

^ 🚰 🕼 12:17 ❹

<sup>o</sup>

Smoke

📕 🔎 Search 🗉 💭 🐂 💽 🖬 💇 🖉 🗶

## 10. Fill the information regarding Treatment Equipments.

| MSW application print - acp.rpcb 🗙 🛛 🔇 Rajasthan Sta                                                                     | ate Pollution Control 🗙 📔 | Reports Page     |                  | × 🔇 Rajastha      | an State Pollution C | ontrol × +              |               |                              |                            |                             | × –             | ð      |
|----------------------------------------------------------------------------------------------------|---------------------------|------------------|------------------|-------------------|----------------------|-------------------------|---------------|------------------------------|----------------------------|-----------------------------|-----------------|--------|
| ← → C ▲ Not secure   rspcbmis.environme                                                                                  | nt.rajasthan.gov.in/Onli  | neconsent/App_Ti | reatmentData_E   | MW.aspx?Menui     | id=41                |                         |               |                              |                            |                             | ₫ ☆             |        |
| 🙀 Google Translate 🔎 Search 🖬 (5896 unread) - uda.                                                                       | Pt Dynamic Periodic T     | T 🚯 (2) 91/134   | Uploade 🥯        | Jaipur Police 🛛 🕄 | @Gov.in 🕥 🤇          | SSL Error G Google      | 🕄 New Tab 🛛 🔓 | G Google 🔇 InboxDollars Cash | n 🤒 Official Use :: Jaipur | 🧕 Mail - uday.risl@raj      | ONSE - National | Stoc   |
| RBFCB<br>(A back control Board<br>(A back control and control Board<br>(A back control and control of Pointed)(Act (190) |                           |                  |                  |                   |                      |                         |               |                              | We                         | COME RAVINDRA GUPTA         | Back To SSO     | Logout |
|                                                                                                    | Home                      | Dashboard        | Industry         | Mines             | Master               | Consent Reports         | Inspection    | Locate Application           | Reset Password             |                             |                 |        |
|                                                                                                    |                           |                  |                  |                   |                      |                         |               |                              |                            |                             |                 |        |
| General Information                                                                                                    |                           |                  |                  |                   |                      |                         | Applicatio    | n Information                |                            |                             |                 |        |
| General Information (BMW)                                                                                                |                           | Plant/Lease Name | e                |                   | GYNAE A              | ND AESTHETIC LASER CLIN | IC            | Application For              |                            | Fresh<br>App. ID : (324533) |                 |        |
| Details Of Treatment Equipment (BMW)                                                                                     |                           | Applied For      |                  |                   | ACTO WA              | L.                      |               | Disposing Authority          |                            | Jodhpur                     |                 |        |
| Quantity Of Boimedical Waste Handled                                                                                     |                           | Unit Name        |                  |                   | GYNAE A              | ND AESTHETIC LASER CLIN | IC            | Unit ID                      |                            | 123241                      |                 |        |
| Raw Material Details                                                                                                    |                           |                  | Mode Of Disposal |                   |                      |                         |               |                              |                            |                             |                 |        |
| Product Details                                                                                                    |                           | Mode of BMW T    | reatment         |                   |                      |                         |               | ● Yes ○ No                   |                            |                             |                 |        |
| Electric/Water Requirement Details                                                                                       |                           |                  |                  |                   |                      |                         |               |                              |                            |                             |                 |        |
| Details Of Directions/ Notice/ Legal (BMW)                                                                               |                           | Treatment Co     | de*              |                   |                      |                         |               | <select->&gt; V</select->    |                            |                             |                 |        |
| Water Consumption Details                                                                                                |                           | NO Of Units *    |                  |                   |                      |                         |               |                              |                            |                             |                 |        |
| Effluent Generation Treatment/ Disposal                                                                                  |                           |                  |                  |                   |                      |                         |               |                              |                            |                             |                 |        |
| Vechile Detail                                                                                                    |                           | Capacity Of Ea   | ach Units *      |                   |                      |                         |               |                              |                            |                             |                 |        |
| Mode of Treatment & Disposal                                                                                             |                           |                  |                  |                   |                      |                         |               | Add                          |                            |                             |                 |        |
| Type of Treatment System                                                                                                 |                           |                  |                  |                   |                      |                         |               |                              |                            |                             |                 |        |
| DG Set Details                                                                                                    |                           | ID               |                  | Treatment Code    | e                    |                         | NoOfUnit      | 5                            | Capacity                   | Delet                       | te              |        |
| Air Pollution/ Control Systems Detail                                                                                    |                           | 4646             |                  | CBWTDF            |                      |                         | 1             |                              | 1                          | Delet                       | £               |        |
| Information related to Solid Waste:                                                                                      |                           |                  |                  |                   |                      |                         |               |                              |                            |                             |                 |        |
| Payment Option                                                                                                    |                           |                  |                  |                   |                      |                         |               |                              |                            |                             | Save            | Reset  |
| Document Upload                                                                                                    |                           |                  |                  |                   |                      |                         |               |                              |                            |                             |                 |        |

| Nodal Officer : Rav | indra Gupta, ACP, RPCB, Jaipur    |
|---------------------|-----------------------------------|
| Computer Cell, RPCI | B, Jaipur I Contact. 0141-2716809 |
| Email : ac          | p.rpcb@rajasthan.gov.in           |
|                     |                                   |

|            |                              | EN English (India) |
|------------|------------------------------|--------------------|
| Smoke 27°C | 🔎 Search 🔛 📮 😢 🗃 💇 🖾 🖩 🖉 🗐 🔘 | ∧ G G 4 12:18 4    |

## 11. Fill the details of Bio-medical waste generated.

| MSW application print - acp.rpcb 🗙 📔 🚳 Rajasthan State Pollution Control 🗙                                                  | x 🔇 Reports Page x 🔇 Rajasthan State                | Pollution Control × +                 |                                                       | v - 0                                        |
|----------------------------------------------------------------------------------------------------|-----------------------------------------------------|---------------------------------------|-------------------------------------------------------|----------------------------------------------|
| ← → ♂ (▲ Not secure   rspcbmis.environment.rajasthan.gov.in/C                                                               | Onlineconsent/App_QuantityOfBMW_Waste.aspx?Menuid=4 | 12                                    |                                                       | 🖻 🖈 🗖 🌘                                      |
| 🙀 Google Translate 🔎 Search 🖬 (5896 unread) - uda 🃴 Dynamic Period                                                          | dic T 😝 (2) 91/134 Uploade 🕥 Jaipur Police 🔗 @Gov.i | in 🚱 G SSL Error G Google 🚱 New Tab G | Ġ Google 🔇 InboxDollars Cash 🛸 Official Use :: Jaipur | 📴 Mail - uday.risl@raj 📀 NSE - National Stoc |
| RECE<br>Rajasthan State Pollution Control Board<br>Abde concerts control of states<br>provider of control of states (state) |                                                     |                                       | Weld                                                  | come RAVINDRA GUPTA Back To SSO Logout       |
| Home                                                                                                    | Dashboard Industry Mines Ma                         | aster Consent Reports Inspection      | Locate Application Reset Password                     |                                              |
|                                                                                                    |                                                     |                                       |                                                       |                                              |
| General Information                                                                                                    |                                                     | Application                           | Information                                           |                                              |
| General Information (BMW)                                                                                                   | Plant/Lease Name                                    | GYNAE AND AESTHETIC LASER CLINIC      | Application For                                       | Fresh<br>App. ID : (324533)                  |
| Details Of Treatment Equipment (BMW)                                                                                        | Applied For                                         | ACTO WA                               | Disposing Authority                                   | Jodhpur                                      |
| Quantity Of Boimedical Waste Handled                                                                                        | Unit Name                                           | GYNAE AND AESTHETIC LASER CLINIC      | Unit ID                                               | 123241                                       |
| Raw Material Details                                                                                                    |                                                     | Quantity Of BioMe                     | edical Waste Details                                  |                                              |
| Product Details                                                                                                    | Quantity Applicable                                 |                                       | ● Yes ○ No                                            |                                              |
| Electric/Water Requirement Details                                                                                          | Category Type"                                      | < <select>&gt; V</select>             |                                                       |                                              |
| Details Of Directions/ Notice/ Legal (BMW)                                                                                  |                                                     |                                       |                                                       |                                              |
| Water Consumption Details                                                                                                   | Type of Waste "                                     |                                       | ¥                                                     |                                              |
| Effluent Generation Treatment/ Disposal                                                                                     | Quantity Generated or Collected, kg/day *           | 0                                     |                                                       |                                              |
| Vechile Detail                                                                                                    | Method of Treatment and Disposal                    |                                       |                                                       |                                              |
| Mode of Treatment & Disposal                                                                                                | · · · · · · · · · · · · · · · · · · ·               |                                       |                                                       |                                              |
| Type of Treatment System                                                                                                    |                                                     |                                       |                                                       | Add                                          |
| DG Set Details                                                                                                    |                                                     |                                       |                                                       |                                              |
| Air Pollution/ Control Systems Detail                                                                                       |                                                     |                                       |                                                       |                                              |
| Information related to Solid Waste:                                                                                         | SR.NO. Category Name                                | Waste Type Quant                      | ity Treatment Disposal                                | Edit Action                                  |
| Payment Option                                                                                                    | No Records Found                                    |                                       |                                                       |                                              |
| Document Upload                                                                                                    |                                                     |                                       |                                                       | Savo                                         |
|                                                                                                    |                                                     |                                       |                                                       | Save Reset                                   |

|       | Nodal Officer : Ravindra Gupta, ACP, RPCB, Jaipur<br>Computer Cell, RPCB, Jaipur   Contact : 0141-2716809<br>Email : acp.rpcb@rajasthan.gov.in |                    |
|-------|----------------------------------------------------------------------------------------------------|--------------------|
|       |                                                                                                    | EN English (India) |
| Smoke | 🚆 🔎 Search 🗉 🖸 📜 😨 🗃 🖉 🖾 📓 👰 🔘                                                                                                    | ∧ G G 4 12:18 3    |

## 12. Fill the Raw material details if any.

| MSW application print - acp.rpcb 🗙 🛛 🔇 Rajasthan S                                                                                                | State Pollution Control 🗙 📔 | Reports Page            |                   | × 🔇 Rajasth       | an State Pollution | Control × +             |                      |                           |                             |                             | × -             | ð      |  |
|----------------------------------------------------------------------------------------------------|-----------------------------|-------------------------|-------------------|-------------------|--------------------|-------------------------|----------------------|---------------------------|-----------------------------|-----------------------------|-----------------|--------|--|
| > C 🔺 Not secure   rspcbmis.environm                                                                                                    | nent.rajasthan.gov.in/Onli  | neconsent/App_Ra        | aw Meterial Detai | ils.aspx?Menuid   | =2                 |                         |                      |                           |                             |                             | 6 \$            |        |  |
| Google Translate 🔎 Search 🖬 (5896 unread) - ud                                                                                                    | la Pt Dynamic Periodic 1    | T 🚯 (2) 91/134 (        | Uploade 💁 J       | laipur Police 🛛 🕥 | @Gov.in 🕥          | G SSL Error G Google    | 🔇 New Tab 🕒          | G Google 🔇 InboxDollars ( | Cash 💁 Official Use :: Jaip | our 🔯 Mail - uday.risl@raj  | ONSE - National | Stoc   |  |
| Rejasthan State Pollution Control Board<br>(A kelly constant control and calls and the for Water<br>proverties and Control of Pollution(MC, 1979) |                             |                         |                   |                   |                    |                         |                      |                           | W                           | /elcome RAVINDRA GUPTA      | Back To SSO     | Logout |  |
|                                                                                                    | Home                        | Dashboard               | Industry          | Mines             | Master             | Consent Reports         | Inspection           | Locate Application        | Reset Password              |                             |                 |        |  |
|                                                                                                    |                             |                         |                   |                   |                    |                         |                      |                           |                             |                             |                 |        |  |
| General Information                                                                                                    |                             | Application Information |                   |                   |                    |                         |                      |                           |                             |                             |                 |        |  |
| General Information (BMW)                                                                                                    |                             | Plant/Lease Name        |                   |                   | GYNAE              | AND AESTHETIC LASER CLI | 4IC                  | Application For           |                             | Fresh<br>App. ID : (324533) |                 |        |  |
| Details Of Treatment Equipment (BMW)                                                                                                    |                             | Applied For             |                   |                   | ACTO V             | VA                      |                      | Disposing Authority       |                             | Jodhpur                     |                 |        |  |
| Quantity Of Boimedical Waste Handled                                                                                                    |                             | Unit Name               |                   |                   | GYNAE              | AND AESTHETIC LASER CLI | LINIC Unit ID 123241 |                           |                             |                             |                 |        |  |
| Raw Material Details                                                                                                    | Raw Material Details        |                         |                   |                   |                    |                         |                      |                           |                             |                             |                 |        |  |
| Product Details                                                                                                    |                             | Raw Material Applicable |                   |                   |                    |                         |                      |                           |                             |                             |                 |        |  |
| Electric/Water Requirement Details                                                                                                    |                             | Paw Material Na         | me*               |                   |                    |                         |                      | e a ZINC Dross & Zinc Si  | ~~~~                        |                             |                 |        |  |
| Details Of Directions/ Notice/ Legal (BMW)                                                                                                    |                             |                         |                   |                   |                    |                         |                      |                           |                             |                             |                 |        |  |
| Water Consumption Details                                                                                                    |                             | Consumption (W          | /ith Unit)*       |                   |                    |                         |                      | > 5 TPD UPTO 40 TPI       | <b>→</b>                    |                             |                 |        |  |
| Effluent Generation Treatment/ Disposal                                                                                                    |                             | Nature*                 |                   |                   |                    |                         | Gas                  | ~                         |                             |                             |                 |        |  |
| Vechile Detail                                                                                                    |                             | Is Hazardous            |                   |                   |                    |                         |                      |                           |                             |                             |                 |        |  |
| Mode of Treatment & Disposal                                                                                                    |                             |                         | And the second    |                   |                    |                         |                      |                           |                             |                             |                 |        |  |
| Type of Treatment System                                                                                                    |                             | Storage Capacity        | y (With Unit)     |                   |                    |                         | 0                    | > 5 TPD 0PTO 40 TPI       | · ·                         |                             |                 |        |  |
| DG Set Details                                                                                                    |                             |                         |                   |                   |                    |                         | Add                  |                           |                             |                             |                 |        |  |
| Air Pollution/ Control Systems Detail                                                                                                    |                             |                         |                   | _                 |                    |                         |                      |                           |                             |                             |                 |        |  |
| Information related to Solid Waste:                                                                                                    |                             | ID Na                   | ime (             | Consumption       |                    | Unit IsHazardou         | sWaste               | Storage Capacity V        | Vith Unit                   | Capacity                    | Action          |        |  |
| Payment Option                                                                                                    |                             | No Records For          | und               |                   |                    |                         |                      |                           |                             |                             |                 |        |  |
| Document Upload                                                                                                    |                             |                         |                   |                   |                    |                         |                      |                           |                             |                             |                 |        |  |
|                                                                                                    |                             | Save                    | eset              |                   |                    |                         |                      |                           |                             |                             |                 |        |  |
|                                                                                                    |                             |                         |                   |                   |                    |                         |                      |                           |                             |                             |                 |        |  |

|       | Nodal Officer : Ravindra Gupta, ACP, RPCB, Jaipur<br>Computer Cell, RPCB, Jaipur   Contact : 0141-2716809<br>Email : acp.rpcb@rajasthan.gov.in |                    |
|-------|----------------------------------------------------------------------------------------------------|--------------------|
|       |                                                                                                    | EN English (India) |
| Smoke | 🚆 🔎 Search 🗉 📮 🖻 🗃 💇 🖾 📓 🖉 🖉 O                                                                                                    | ^ C ⊑ to 12:18 3   |

#### 13. Fill the product details if any.

| MSW application print - acp.rpcb $  {f x}   \left     {ildsymbol { {                                 $ | tate Pollution Control 🗙 🛛 🕻 | Reports Page  | ge                                                  | × 🔇 Rajastha      | n State Pollution Cont | rol × +              |                       |            |                         |                       |                              | ~ -             | - 0     |
|----------------------------------------------------------------------------------------------------|------------------------------|---------------|-----------------------------------------------------|-------------------|------------------------|----------------------|-----------------------|------------|-------------------------|-----------------------|------------------------------|-----------------|---------|
| → C A Not secure   rspcbmis.environme                                                                  | ent.rajasthan.gov.in/Onlin   | econsent/Ap   | p_ProductDetails.as                                 | spx?Menuid=3      |                        |                      |                       |            |                         |                       |                              | 6 6             |         |
| Google Translate 🔎 Search 📔 (5896 unread) - uda                                                        | a Pt Dynamic Periodic T      | 😗 (2) 91/     | '134 Uploade 👒 .                                    | Jaipur Police 🛛 🕥 | @Gov.in 🔇 G            | SSL Error 💪 Google   | 🔇 New Tab 🛛 G         | G Goog     | gle 🔇 InboxDollars Cash | h 💁 Official Use :: . | laipur 🧕 Mail - uday.risl@ra | 📀 NSE - Nationa | al Stoc |
| Rajasthan State Pollution Control Board                                                                |                              |               |                                                     |                   |                        |                      |                       |            |                         |                       | Welcome RAVINDRA GUPT        | A Back To SSO   | Logout  |
|                                                                                                    | Home                         | Dashboard     | Industry                                            | Mines             | Master                 | Consent Reports      | Inspection            | Loc        | cate Application        | Reset Password        |                              |                 |         |
|                                                                                                    |                              |               |                                                     |                   |                        |                      |                       |            |                         |                       |                              |                 |         |
| General Information                                                                                    |                              |               |                                                     |                   |                        |                      | Applicati             | on Inform  | nation                  |                       |                              |                 |         |
| General Information (BMW)                                                                              |                              | Plant/Lease N | lame                                                |                   | GYNAE AND              | AESTHETIC LASER CLIN | IC                    | Applic     | cation For              |                       | Fresh<br>App. ID : (324533)  |                 |         |
| Details Of Treatment Equipment (BMW)                                                                   |                              | Applied For   |                                                     |                   | ACTO WA                |                      |                       | Dispos     | osing Authority         |                       | Jodhpur                      |                 |         |
| Quantity Of Boimedical Waste Handled                                                                   |                              | Unit Name     | ame GYNAE AND AESTHETIC LASER CLINIC Unit ID 123241 |                   |                        |                      |                       |            |                         |                       |                              |                 |         |
| Raw Material Details                                                                                   |                              |               |                                                     |                   |                        |                      | Prod                  | uct Detail | ls                      |                       |                              |                 |         |
| Product Details                                                                                        | Product Applicable           |               |                                                     |                   |                        |                      |                       |            |                         |                       |                              |                 |         |
| Electric/Water Requirement Details                                                                     |                              | Item Type*    |                                                     |                   |                        | Activity             | ~                     |            |                         |                       |                              |                 |         |
| Details Of Directions/ Notice/ Legal (BMW)                                                             |                              |               |                                                     |                   |                        | [                    |                       |            |                         |                       |                              |                 |         |
| Water Consumption Details                                                                              |                              | Product / S   | ervice Name *                                       |                   |                        | Other                |                       |            |                         |                       |                              |                 |         |
| Effluent Generation Treatment/ Disposal                                                                |                              |               |                                                     |                   |                        |                      |                       |            |                         |                       |                              |                 |         |
| Vechile Detail                                                                                         |                              | Quantity /C   | apacity(With Unit)*                                 |                   |                        | 0 > 5                | > 5 TPD UPTO 40 TPD 🗸 |            |                         |                       |                              |                 |         |
| Mode of Treatment & Disposal                                                                           |                              | Storage Cap   | pacity                                              |                   |                        | 0 > 5                | TPD UPTO 40 TP        | D          | ~                       |                       |                              |                 |         |
| Type of Treatment System                                                                               |                              |               |                                                     |                   |                        |                      |                       |            |                         |                       |                              |                 |         |
| DG Set Details                                                                                         |                              |               |                                                     |                   |                        |                      |                       |            |                         |                       |                              |                 | Add     |
| Air Pollution/ Control Systems Detail                                                                  | -                            |               |                                                     |                   |                        |                      |                       |            |                         |                       |                              |                 |         |
| Information related to Solid Waste:                                                                    |                              | Pro. ID       | Item Type                                           | Product / Servi   | ce Name                |                      | C /                   | apacity    | Unit                    | s                     | torage<br>Unit               |                 | Action  |
| Payment Option                                                                                         |                              |               |                                                     |                   |                        |                      | Q                     | uantity    |                         |                       | араспу                       |                 |         |
|                                                                                                    |                              | 326702        | Service                                             | CLINIC            |                        |                      | 6                     | 0          | PATIENTS NOS./MONTH     | 6                     | 0 PATIENTS NOS./MON          | тн              | Delete  |

|       | Nodal Officer : Ravindra Gupta, ACP, RPCB, Jaipur<br>Computer Cell, RPCB, Jaipur   Contact : 0141-2716809<br>Email : acp.rpcb@rajasthan.gov in |                    |
|-------|----------------------------------------------------------------------------------------------------|--------------------|
|       |                                                                                                    | EN English (India) |
| Smoke | 📕 🔎 Search 📕 💭 🐂 🕲 🗃 💇 🖾 🖩 🖉 🖉 🔘                                                                                                    | ∧ G G to 12:19 ◀   |

#### 14. Fill the electric and water requirement details.

| MSW application print - acp.rpcb 🗙 🛛 😵 Rajasthan State Pollut                                                                          | tion Control 🗙   | Reports Page      |                        | × 🔇 Rajasth       | an State Pollution | n Control × +            |                     |                          |                              |                               | × -                   | - 0               | ×      |
|----------------------------------------------------------------------------------------------------|------------------|-------------------|------------------------|-------------------|--------------------|--------------------------|---------------------|--------------------------|------------------------------|-------------------------------|-----------------------|-------------------|--------|
| ← → C ▲ Not secure   rspcbmis.environment.rajast                                                                                       | than.gov.in/On   | nlineconsent/App_ | Electric_Energy_a      | nd_Water_Requi    | irement.aspx?N     | 1enuid=4                 |                     |                          |                              |                               | @ ☆                   |                   | ) E    |
| 🔩 Google Translate 🔎 Search 🖬 (5896 unread) - uda 🎦                                                                                    | Dynamic Periodio | c T 😗 (2) 91/13   | 4 Uploade 🤒            | Jaipur Police 🛛 🕄 | @Gov.in 🕥          | G SSL Error G Google     | 🕙 New Tab 🛛 🔓       | G Google 🔇 InboxDolla    | rs Cash 💁 Official Use :: Ja | aipur 👩 Mail - uday.risl@raj. | 🔅 NSE - Nationa       | al Stoc           | »      |
| Rajasthan State Pollution Control Board<br>(Abidy control and and and and a difference of the Water<br>Planding of Planding Art. (197) |                  |                   |                        |                   |                    |                          |                     |                          | We                           | elcome RAVINDRA GUPTA         | Back To SSO           | Logout            | Í      |
|                                                                                                    | Home             | Dashboard         | Industry               | Mines             | Master             | Consent Reports          | Inspection          | Locate Application       | Reset Password               |                               |                       |                   |        |
|                                                                                                    |                  |                   |                        |                   |                    |                          |                     |                          |                              |                               |                       |                   |        |
| General Information                                                                                                    |                  |                   |                        |                   |                    |                          | Application         | n Information            |                              |                               |                       |                   |        |
| General Information (BMW)                                                                                                    |                  | Plant/Lease Nam   | ie                     |                   | GYNAE              | AND AESTHETIC LASER CLIP | IC                  | Application For          |                              | Fresh<br>App. ID : (324533)   |                       |                   |        |
| Details Of Treatment Equipment (BMW)                                                                                                   |                  | Applied For       |                        |                   | ACTO W             | /A                       |                     | Disposing Authority      |                              | Jodhpur                       |                       |                   |        |
| Quantity Of Boimedical Waste Handled                                                                                                   |                  | Unit Name         |                        |                   | GYNAE              | AND AESTHETIC LASER CLIP | IC                  | Unit ID                  |                              | 123241                        |                       |                   |        |
| Raw Material Details                                                                                                    |                  |                   |                        |                   |                    | E                        | ectric energy and w | ater requirement details |                              |                               |                       |                   |        |
| Product Details                                                                                                    |                  | Electric energy a | nd water requirem      | ent details       |                    |                          |                     | ● Yes ○ No               |                              |                               |                       |                   |        |
| Electric/Water Requirement Details                                                                                                    |                  |                   |                        |                   |                    |                          |                     |                          |                              |                               |                       |                   |        |
| Details Of Directions/ Notice/ Legal (BMW)                                                                                             |                  | Electric Energy   | details (Kilo Watt)    |                   |                    |                          |                     |                          |                              |                               |                       |                   |        |
| Water Consumption Details                                                                                                    |                  | In Process*       |                        |                   |                    |                          |                     | 0                        | (Kilo Watt)                  |                               |                       |                   |        |
| Effluent Generation Treatment/ Disposal                                                                                                |                  | In Pollution Co   | ntrol Measure*         |                   |                    |                          |                     | 0                        | (Kilo Watt)                  |                               |                       |                   |        |
| Vechile Detail                                                                                                    |                  |                   |                        |                   |                    |                          |                     |                          |                              |                               |                       |                   |        |
| Mode of Treatment & Disposal                                                                                                    |                  | Total             |                        |                   |                    |                          |                     | 0                        | (Kilo Watt)                  |                               |                       |                   |        |
| Type of Treatment System                                                                                                    |                  | Water requiren    | nent details (Kilo lit | er per Day)*      |                    |                          |                     |                          |                              |                               |                       |                   |        |
| DG Set Details                                                                                                    |                  | Fresh Water Co    | omponent *             |                   |                    |                          |                     | 0                        | (Kilo liter per Day)         |                               |                       |                   |        |
| Air Pollution/ Control Systems Detail                                                                                                  |                  | In Pollution Co   | ntrol Measure *        |                   |                    |                          |                     | 0                        | (Kilo liter per Day)         |                               |                       |                   |        |
| Information related to Solid Waste:                                                                                                    |                  |                   |                        |                   |                    |                          |                     |                          |                              |                               |                       |                   |        |
| Payment Uplan                                                                                                    |                  | Total Water Re    | quirement *            |                   |                    |                          |                     | 0                        | (Kilo liter per Day)         |                               |                       |                   |        |
| Document opload                                                                                                    |                  |                   |                        |                   |                    |                          |                     | Add                      |                              |                               |                       |                   |        |
|                                                                                                    |                  |                   |                        |                   |                    |                          |                     |                          |                              |                               |                       |                   |        |
|                                                                                                    |                  | SrNo 1            | fotal In Pro           | cess In P         | ollution Contro    | l Measure                | Total Water Require | ment Fresh Wa            | ater Component               | Recycle Water Component       | Dele                  | te                | - 1    |
|                                                                                                    |                  | No Records F      | ound                   |                   |                    |                          |                     |                          |                              |                               |                       |                   |        |
|                                                                                                    |                  |                   |                        |                   |                    |                          |                     |                          |                              |                               | Save<br>EN English (I | Reset             |        |
| Smoke                                                                                                    |                  |                   |                        | € Search          |                    | 🖬 C 🖬 🧕                  |                     | 0                        |                              |                               | ^ 🕄 🖵 🍫               | 12:1<br>15-11-202 | 9<br>2 |

## 15. Fill the directions and legal notice details if any.

| MSW application print - acp.rpcb 🗙 🛛 🗞 Rajasthan State Pollution Control | × 🗞 Reports Page × 🔇 Rajasthan                       | State Pollution Control 🗙 🕂                                                                                                    |                                                      | ∨ - ∂ X                                             |
|--------------------------------------------------------------------------|------------------------------------------------------|----------------------------------------------------------------------------------------------------|------------------------------------------------------|-----------------------------------------------------|
| ← → C ▲ Not secure   rspcbmis.environment.rajasthan.gov.in               | n/Onlineconsent/App_DirectionNoticeDetail_BMW.aspx?M | /enuid=43                                                                                                    |                                                      | 년 ☆ 🛛 🌒 :                                           |
| 📴 Google Translate 🔎 Search 🖬 (5896 unread) - uda 🎦 Dynamic Per          | eriodic T 😝 (2) 91/134 Uploade 💁 Jaipur Police 🔗 @   | 🕽 Gov.in 🔇 Ġ SSL Error Ġ Google 🔇 New Tab Ġ                                                                                                  | 🔓 Google 🔇 InboxDollars Cash 💁 Official Use :: Jaipu | .r 📴 Mail - uday.risl@raj 💿 NSE - National Stoc 🛛 » |
| Rajasthan State Pollution Control Board                                  |                                                      |                                                                                                    | We                                                   | Icome RAVINDRA GUPTA Back To SSO Logout             |
| Home                                                                     | Dashboard Industry Mines                             | Master Consent Reports Inspection                                                                                                    | Locate Application Reset Password                    |                                                     |
|                                                                          |                                                      |                                                                                                    |                                                      |                                                     |
| General Information                                                      |                                                      | Applicatio                                                                                                    | n Information                                        |                                                     |
| General Information (BMW)                                                | Plant/Lease Name                                     | GYNAE AND AESTHETIC LASER CLINIC                                                                                                    | Application For                                      | Fresh<br>App. ID : (324533)                         |
| Details Of Treatment Equipment (BMW)                                     | Applied For                                          | ACTO WA                                                                                                    | Disposing Authority                                  | Jodhpur                                             |
| Quantity Of Boimedical Waste Handled                                     | Unit Name                                            | GYNAE AND AESTHETIC LASER CLINIC                                                                                                    | Unit ID                                              | 123241                                              |
| Raw Material Details                                                     |                                                      | Details of Directions                                                                                                    | or Notice or Legal action                            |                                                     |
| Product Details                                                          | If any during of earlier Authorization is Exist      |                                                                                                    | O Yes    No                                          |                                                     |
| Electric/Water Requirement Details                                       |                                                      |                                                                                                    |                                                      |                                                     |
| Details Of Directions/ Notice/ Legal (BMW)                               |                                                      |                                                                                                    |                                                      | Rayo Docat                                          |
| Water Consumption Details                                                |                                                      |                                                                                                    |                                                      | Save                                                |
| Effluent Generation Treatment/ Disposal                                  |                                                      |                                                                                                    |                                                      |                                                     |
| Vechile Detail                                                           |                                                      |                                                                                                    |                                                      |                                                     |
| Mode of Treatment & Disposal                                             |                                                      |                                                                                                    |                                                      |                                                     |
| Type of Treatment System                                                 |                                                      |                                                                                                    |                                                      |                                                     |
| DG Set Details                                                           |                                                      |                                                                                                    |                                                      |                                                     |
| Air Pollution/ Control Systems Detail                                    |                                                      |                                                                                                    |                                                      |                                                     |
| Information related to Solid Waste:                                      |                                                      |                                                                                                    |                                                      |                                                     |
| Payment Option                                                           |                                                      |                                                                                                    |                                                      |                                                     |
| Document Upload                                                          |                                                      |                                                                                                    |                                                      |                                                     |
|                                                                          |                                                      |                                                                                                    |                                                      |                                                     |
|                                                                          | N<br>Cor                                             | lodal Officer : Ravindra Gupta, ACP, RPCB, Jaipur<br>nputer Cell, RPCB, Jaipur   Contact : 0141-2716809<br>Email : acp.rpcb@rajasthan.gov.in |                                                      |                                                     |

|            |                          | EN English (India) 🖧 |
|------------|--------------------------|----------------------|
| Smoke 27°C | 🛛 🔎 Search 🔲 🖸 🔁 🖪 🖗 👰 🔘 | ∧ 🔏 🖫 🍓 12:20 ◀      |

#### 16. Fill the Water Consumption details.

| MSW application print - acp.rpcb 🗙 🛛 🗞 Rajasthan St                                                                                                 | tate Pollution Control 🗙 | S Reports Page   | •                       | × 🕄 Raja        | sthan State Pollutio | n Control × +         |                    |                     |                                 |                             | ~                | - đ      |
|----------------------------------------------------------------------------------------------------|--------------------------|------------------|-------------------------|-----------------|----------------------|-----------------------|--------------------|---------------------|---------------------------------|-----------------------------|------------------|----------|
| → C ▲ Not secure   rspcbmis.environme                                                                                                    | ent.rajasthan.gov.in/C   | nlineconsent/App | _WaterConsumpti         | on Details.asp  | k?Menuid=5           |                       |                    |                     |                                 |                             | 6 \$             |          |
| oogle Translate 🔎 Search 🖬 (5896 unread) - uda                                                                                                    | Pt Dynamic Period        | dic T 😗 (2) 91/1 | 34 Uploade 👒            | Jaipur Police ( | 🕄 @Gov.in 🔇          | G SSL Error G God     | gle 🔇 New Tab 🕒    | Ġ Google 🚷 InboxDo  | llars Cash 💁 Official Use :: Ji | aipur 🔯 Mail - uday.risl@ra | j 😟 NSE - Nation | nal Stoc |
| Rajasthan State Pollution Control Board<br>(A load compared control and under wellow of the Water<br>Prevention and Control of Pollution/Act, 1974) |                          |                  |                         |                 |                      |                       |                    |                     | w                               | elcome RAVINDRA GUPTA       | Back To SSO      | Logou    |
|                                                                                                    | Home                     | Dashboard        | Industry                | Mines           | Master               | Consent Reports       | Inspection         | Locate Application  | Reset Password                  |                             |                  |          |
|                                                                                                    |                          |                  |                         |                 |                      |                       |                    |                     |                                 |                             |                  |          |
| Seneral Information                                                                                                    |                          |                  |                         |                 |                      |                       | Applicatio         | n Information       |                                 |                             |                  |          |
| Seneral Information (BMW)                                                                                                    |                          | Plant/Lease Nar  | me                      |                 | GYNAE                | AND AESTHETIC LASER ( | LINIC              | Application For     |                                 | Fresh<br>App. ID : (324533) |                  |          |
| Details Of Treatment Equipment (BMW)                                                                                                    |                          | Applied For      |                         |                 | ACTO V               | VA                    |                    | Disposing Authority |                                 | Jodhpur                     |                  |          |
| Quantity Of Boimedical Waste Handled                                                                                                    |                          | Unit Name        |                         |                 | GYNAE                | AND AESTHETIC LASER ( | LINIC              | Unit ID             |                                 | 123241                      |                  |          |
| Raw Material Details                                                                                                    |                          |                  |                         |                 |                      |                       | Water Cons         | umption Details     |                                 |                             |                  |          |
| Product Details                                                                                                    |                          | Water Consump    | otion (in Kilo Liter pe | er Day)         |                      |                       |                    |                     |                                 |                             |                  |          |
| lectric/Water Requirement Details                                                                                                    |                          | Is Water Consu   | mption details requ     | ired            |                      |                       |                    | ● Yes ○ No          |                                 |                             |                  |          |
| etails Of Directions/ Notice/ Legal (BMW)                                                                                                    |                          |                  |                         |                 |                      |                       |                    |                     |                                 |                             |                  |          |
| Vater Consumption Details                                                                                                    |                          | Source of Wa     | ater                    |                 |                      |                       |                    | Any Other           | ~                               |                             |                  |          |
| ffluent Generation Treatment/ Disposal                                                                                                    |                          | i) Boiler /      | Cooling                 |                 |                      |                       |                    | 0                   | (Kilo liter per Day)            |                             |                  |          |
| /echile Detail                                                                                                    |                          |                  |                         |                 |                      |                       |                    |                     |                                 |                             |                  |          |
| lode of Treatment & Disposal                                                                                                    |                          | ii) Domes        | tic                     |                 |                      |                       |                    | 0                   | (Kilo liter per Day)            |                             |                  |          |
| ype of Treatment System                                                                                                    |                          | iii) Indust      | trial Process           |                 |                      |                       |                    | 0                   | (Kilo liter per Day)            |                             |                  |          |
| DG Set Details                                                                                                    |                          | iv) Any O        | ther Use                |                 |                      |                       |                    | 0                   | (Kilo liter per Day)            |                             |                  |          |
| Air Pollution/ Control Systems Detail                                                                                                    |                          |                  |                         |                 |                      |                       |                    |                     |                                 |                             |                  |          |
| nformation related to Solid Waste:                                                                                                    |                          | Total Water      | Consumption             |                 |                      |                       |                    | 0                   |                                 |                             |                  |          |
| Payment Uplood                                                                                                    |                          | IS Flow Mea      | suring Device           |                 |                      |                       |                    | ○ Yes ● No          |                                 |                             |                  |          |
| pocument opidad                                                                                                    |                          |                  |                         |                 |                      |                       |                    |                     |                                 |                             |                  |          |
|                                                                                                    |                          |                  |                         |                 |                      |                       |                    |                     |                                 |                             |                  | Add      |
|                                                                                                    |                          | SrNo             | Source of Wate          | e <b>r</b>      | Boiler / Cooling     | Domestic              | Industrial Process | Others              | Total Consumption               | Flow Measuring Device       | Dele             | ete      |
|                                                                                                    |                          | 201140           | Any Other               |                 | 0                    | 0.5                   | 0                  | 0                   | 0.5                             | 0                           | Dele             | te       |
|                                                                                                    |                          |                  |                         |                 |                      |                       |                    |                     |                                 |                             |                  |          |
|                                                                                                    |                          |                  |                         |                 |                      |                       |                    |                     |                                 |                             | EN English (     | (India)  |
| 27*C                                                                                                    |                          |                  |                         | 0               |                      |                       |                    |                     |                                 |                             |                  |          |

#### 17. Fill the information related to effluent generation and treatment and disposal.

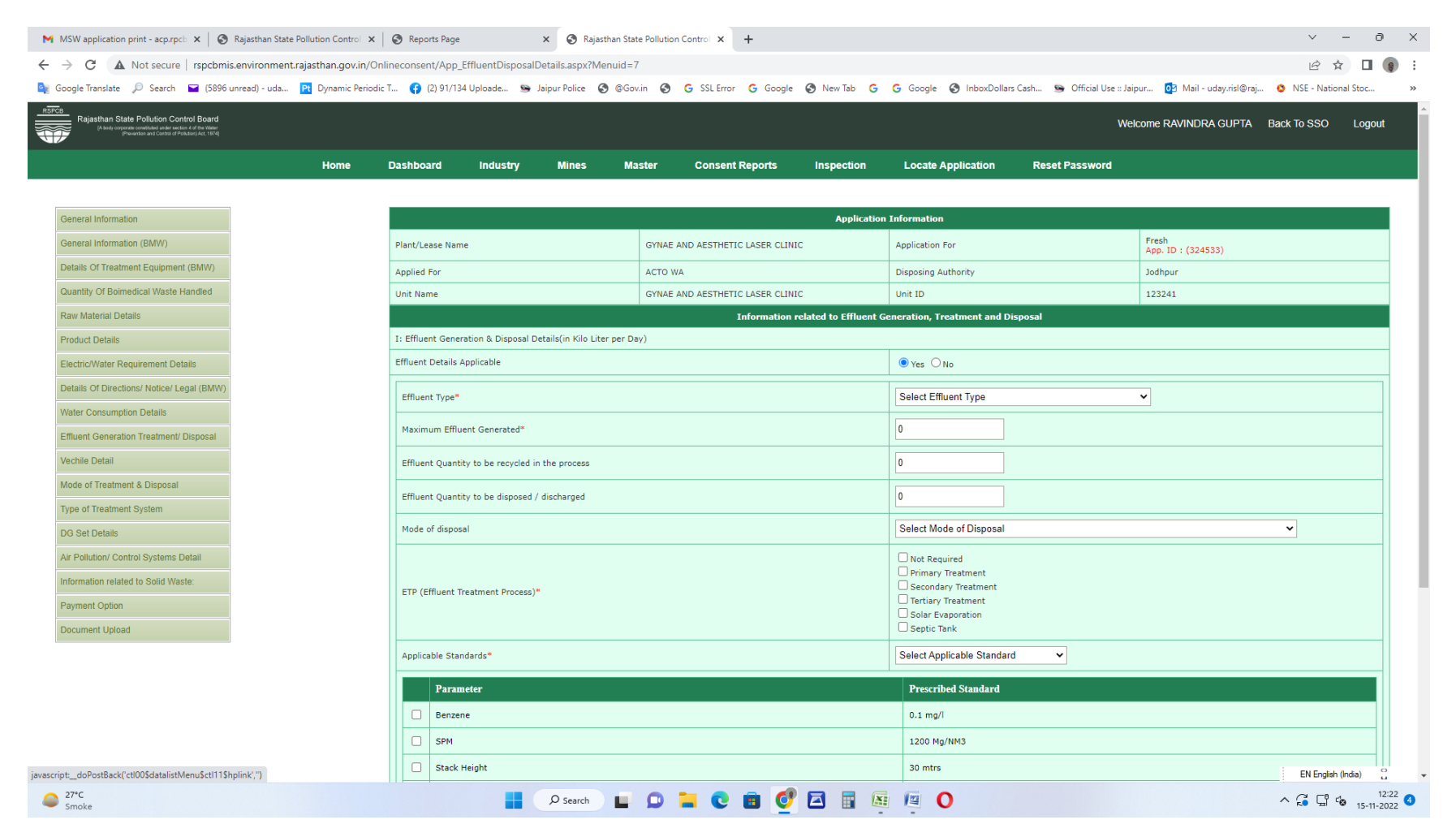

#### 18. Fill the vehicle details if any.

| MSW application print - acp.rpcb 🗙 🛛 🌚 Rajasthan State Pollution Control 🗴                                                                                                    | 🔇 Reports Page 🛛 🗙 🔇 Rajasthan State           | Pollution Control × +                   |                                                       | ~ - 0 X                                        |
|----------------------------------------------------------------------------------------------------|------------------------------------------------|-----------------------------------------|-------------------------------------------------------|------------------------------------------------|
| ← → C ▲ Not secure   rspcbmis.environment.rajasthan.gov.in/Onli                                                                                                    | lineconsent/App_VehicleDetail.aspx?Menuid=18   |                                         |                                                       | 년 ☆ 🛛 🌒 :                                      |
| 🔯 Google Translate 🔎 Search 🖼 (5896 unread) - uda 🎦 Dynamic Periodic                                                                                                    | T 😝 (2) 91/134 Uploade 🛸 Jaipur Police 🔗 @Gov. | in 🚱 Ġ SSL Error Ġ Google 🚱 New Tab Ġ 🕻 | 🖁 Google 🔇 InboxDollars Cash 🛸 Official Use :: Jaipur | 🧕 Mail - uday.risl@raj 📀 NSE - National Stoc » |
| Rejasthan State Pollution Control Board<br>(Note income semilater adde where if a fee them<br>presented and control of charged of the state of the state o |                                                |                                         | We                                                    | come RAVINDRA GUPTA Back To SSO Logout         |
| Home                                                                                                    | Dashboard Industry Mines Ma                    | aster Consent Reports Inspection        | Locate Application Reset Password                     |                                                |
|                                                                                                    |                                                |                                         |                                                       |                                                |
| General Information                                                                                                    |                                                | Application                             | Information                                           |                                                |
| General Information (BMW)                                                                                                    | Plant/Lease Name                               | GYNAE AND AESTHETIC LASER CLINIC        | Application For                                       | Fresh<br>App. ID : (324533)                    |
| Details Of Treatment Equipment (BMW)                                                                                                    | Applied For                                    | ACTO WA                                 | Disposing Authority                                   | Jodhpur                                        |
| Quantity Of Boimedical Waste Handled                                                                                                    | Unit Name                                      | GYNAE AND AESTHETIC LASER CLINIC        | Unit ID                                               | 123241                                         |
| Raw Material Details                                                                                                    |                                                | Vehicle                                 | e Detail                                              |                                                |
| Product Details                                                                                                    | Vehicle Details Applicable                     |                                         | ● Yes ○ No                                            |                                                |
| Electric/Water Requirement Details                                                                                                    | Apply For Transportation                       |                                         | O Yes  No                                             |                                                |
| Details Of Directions/ Notice/ Legal (BMW)                                                                                                    | Name Of Owner *                                |                                         |                                                       |                                                |
| Water Consumption Details                                                                                                    |                                                |                                         |                                                       |                                                |
| Effluent Generation Treatment/ Disposal                                                                                                    | Vehicle No. *                                  |                                         |                                                       |                                                |
| Vechile Detail                                                                                                    | Vehicle Type *                                 |                                         |                                                       |                                                |
| Mode of Treatment & Disposal                                                                                                    |                                                |                                         |                                                       |                                                |
| Type of Treatment System                                                                                                    |                                                |                                         |                                                       | Add                                            |
| DG Set Details                                                                                                    |                                                |                                         |                                                       |                                                |
| Air Pollution/ Control Systems Detail                                                                                                    | ID Name Of Owner                               | Vehicle No.                             | Vehicle Type                                          | Delete                                         |
| Information related to Solid Waste:                                                                                                    | No Records Found                               |                                         |                                                       |                                                |
| Payment Option                                                                                                    |                                                | 0.000                                   | Beset                                                 |                                                |
| Document Upload                                                                                                    |                                                | Save                                    | Reset                                                 |                                                |

| Nodal Officer : Ravindra Gupta, ACP, RPCB, Jaipur<br>Computer Cell, RPCB, Jaipur   Contact. 0141-2716809<br>Email : acp.rpcb@rajasthan.gov.in |  |
|----------------------------------------------------------------------------------------------------|--|
|                                                                                                    |  |

|       |          |  |       |  |   | EN English (India)          |
|-------|----------|--|-------|--|---|-----------------------------|
| Smoke | D Search |  | . 🖬 🔮 |  | 0 | ∧ 🔏 및 4 12:22<br>15-11-2022 |

## 19. Fill the mode of Disposal details.

| MSW application print - acp.rpcb 🗙 🛛 🔇 Rajasthan State                                                                                         | te Pollution Control 🗙 📔 | Reports Page      |                    | × 🔇 Rajasth        | nan State Pollution C | Control × +             |               |                           |                               |                             | × –               | ð X    |
|----------------------------------------------------------------------------------------------------|--------------------------|-------------------|--------------------|--------------------|-----------------------|-------------------------|---------------|---------------------------|-------------------------------|-----------------------------|-------------------|--------|
| $\leftarrow$ $\rightarrow$ C ( A Not secure   rspcbmis.environmen                                                                              | nt.rajasthan.gov.in/Onli | ineconsent/App_Tr | reatmentData.asp   | px?Menuid=24       |                       |                         |               |                           |                               |                             | ₫ ☆               | 🛛 🌒 :  |
| 🔄 Google Translate 🔎 Search 🖬 (5896 unread) - uda                                                                                              | Pt Dynamic Periodic 1    | T 😝 (2) 91/134    | Uploade 💁 Ja       | aipur Police 🛛 🕄   | @Gov.in 🕥             | G SSL Error G Google    | 🕙 New Tab 🛛 🔓 | G Google 🔇 InboxDollars C | ash 👒 Official Use :: Jaipur. | 📴 Mail - uday.risl@raj      | ONSE - National 3 | Stoc » |
| Rajasthan State Pollution Control Board<br>(A lot opporte controls and extent of the Water<br>Protection and Control of Polaticity (Act Strip) |                          |                   |                    |                    |                       |                         |               |                           | Wel                           | Come RAVINDRA GUPTA         | Back To SSO       | Logout |
|                                                                                                    | Home                     | Dashboard         | industry           | Mines              | Master                | Consent Reports         | Inspection    | Locate Application        | Reset Password                |                             |                   |        |
|                                                                                                    |                          |                   |                    |                    |                       |                         |               |                           |                               |                             |                   |        |
| General Information                                                                                                    |                          |                   |                    |                    |                       |                         | Applicatio    | on Information            |                               |                             |                   |        |
| General Information (BMW)                                                                                                    |                          | Plant/Lease Name  | e                  |                    | GYNAE A               | AND AESTHETIC LASER CLI | VIC .         | Application For           |                               | Fresh<br>App. ID : (324533) |                   |        |
| Details Of Treatment Equipment (BMW)                                                                                                    |                          | Applied For       |                    |                    | ACTO W                | A                       |               | Disposing Authority       |                               | Jodhpur                     |                   |        |
| Quantity Of Boimedical Waste Handled                                                                                                    |                          | Unit Name         |                    |                    | GYNAE A               | AND AESTHETIC LASER CLI | ۹IC           | Unit ID                   |                               | 123241                      |                   |        |
| Raw Material Details                                                                                                    |                          |                   |                    |                    |                       |                         | Mode          | Of Disposal               |                               |                             |                   |        |
| Product Details                                                                                                    |                          | Mode of Treatm    | ent & Disposal App | plicable /Not Appl | licable               |                         |               | ● Yes ○ No                |                               |                             |                   |        |
| Electric/Water Requirement Details                                                                                                    |                          |                   |                    |                    |                       |                         |               |                           |                               |                             |                   |        |
| Details Of Directions/ Notice/ Legal (BMW)                                                                                                    |                          | Mode Name *       |                    |                    |                       |                         |               | <select>&gt; •</select>   |                               |                             |                   |        |
| Water Consumption Details                                                                                                    |                          | Capacity *        |                    |                    |                       |                         |               |                           |                               |                             |                   |        |
| Effluent Generation Treatment/ Disposal                                                                                                    |                          | Mode Of Conv      | evance of effluent | *                  |                       |                         |               | <select>&gt; ¥</select>   |                               |                             |                   |        |
| Vechile Detail                                                                                                    |                          |                   |                    |                    |                       |                         |               |                           |                               |                             |                   |        |
| Mode of Treatment & Disposal                                                                                                    |                          |                   |                    |                    |                       |                         |               | Add                       |                               |                             |                   |        |
| Type of Treatment System                                                                                                    |                          |                   |                    |                    |                       |                         |               |                           |                               |                             |                   |        |
| DG Set Details                                                                                                    |                          | ID                | Mode Name          | e                  |                       | Yes/No                  | Capacity      | Mode Co                   | nveyance                      | <u> </u>                    | Delete            |        |
| Air Pollution/ Control Systems Detail                                                                                                    |                          | No Records        | Found              |                    |                       |                         |               |                           |                               |                             |                   |        |
| Information related to Solid Waste:                                                                                                    |                          |                   |                    |                    |                       |                         |               |                           |                               |                             |                   |        |
| Payment Option                                                                                                    |                          |                   |                    |                    |                       |                         |               |                           |                               |                             | Save              | Reset  |
| Document Upload                                                                                                    |                          |                   |                    |                    |                       |                         |               |                           |                               |                             |                   |        |

| Noda<br>Compu | tal Officer : Ravindra Gupta, ACP, RPCB, Jaipur<br>uter Cell, RPCB, Jaipur   Contact. 0141-2716809<br>Email : acp.rpcb@rajasthan.gov.in |
|---------------|----------------------------------------------------------------------------------------------------|
|               |                                                                                                    |

|            |                                  | EN English (India) |
|------------|----------------------------------|--------------------|
| Smoke 27*C | 🚦 🔎 Search 🖬 🖸 🔚 🙋 🗃 🙋 🖾 🖩 👰 🖉 🔘 | ^ C G G to 12:22 ◀ |

#### 20. Fill the mode of treatment details.

| MSW application print - acp.rpcb 🗙 🛛 🌚 Rajasthan State Pollution Control 🗙 📔                                                                                                    | 🔇 Reports Page 🛛 🗙 🔇 Rajasthan State            | e Pollution Control × +               |                                                       | ~ - 0 ×                                        |
|----------------------------------------------------------------------------------------------------|-------------------------------------------------|---------------------------------------|-------------------------------------------------------|------------------------------------------------|
| ← → C ▲ Not secure   rspcbmis.environment.rajasthan.gov.in/Onli                                                                                                    | ineconsent/App_TreatmentDispose.aspx?Menuid=25  |                                       |                                                       | ie 🕁 🗖 🌘 :                                     |
| 🍇 Google Translate 🔎 Search 🖼 (5896 unread) - uda 🎦 Dynamic Periodic T                                                                                                    | T 😝 (2) 91/134 Uploade 🛸 Jaipur Police 🔇 @Gov.i | in 🥱 G SSL Error G Google 🔇 New Tab G | 💪 Google 🔇 InboxDollars Cash 💁 Official Use :: Jaiput | 🔯 Mail - uday.risl@raj 📀 NSE - National Stoc » |
| Rejasthan State Pollution Control Board<br>(New Impresentation of the state of the state of the st |                                                 |                                       | We                                                    | Icome RAVINDRA GUPTA Back To SSO Logout        |
| Home                                                                                                    | Dashboard Industry Mines Ma                     | aster Consent Reports Inspection      | Locate Application Reset Password                     |                                                |
|                                                                                                    |                                                 |                                       |                                                       |                                                |
| General Information                                                                                                    |                                                 | Application                           | Information                                           |                                                |
| General Information (BMW)                                                                                                    | Plant/Lease Name                                | GYNAE AND AESTHETIC LASER CLINIC      | Application For                                       | Fresh<br>App. ID : (324533)                    |
| Details Of Treatment Equipment (BMW)                                                                                                    | Applied For                                     | ACTO WA                               | Disposing Authority                                   | Jodhpur                                        |
| Quantity Of Boimedical Waste Handled                                                                                                    | Unit Name                                       | GYNAE AND AESTHETIC LASER CLINIC      | Unit ID                                               | 123241                                         |
| Raw Material Details                                                                                                    |                                                 | Mode Of                               | Treatment                                             |                                                |
| Product Details                                                                                                    | Is Mode of Treatment required                   |                                       |                                                       |                                                |
| Electric/Water Requirement Details                                                                                                    |                                                 |                                       |                                                       |                                                |
| Details Of Directions/ Notice/ Legal (BMW)                                                                                                    | Treatment Type *                                |                                       |                                                       |                                                |
| Water Consumption Details                                                                                                    |                                                 |                                       |                                                       |                                                |
| Effluent Generation Treatment/ Disposal                                                                                                    | Capacity *                                      |                                       |                                                       |                                                |
| Vechile Detail                                                                                                    | Unit Operation & Process *                      |                                       |                                                       |                                                |
| Mode of Treatment & Disposal                                                                                                    |                                                 |                                       |                                                       |                                                |
| Type of Treatment System                                                                                                    |                                                 |                                       |                                                       |                                                |
| DG Set Details                                                                                                    | TD Treatment Name                               | Unit Operation                        | Canacity Of Treatment                                 | Delete                                         |
| Air Pollution/ Control Systems Detail                                                                                                    | No Records Found                                |                                       | cupucty of reatment                                   | Detec                                          |
| Information related to Solid Waste:                                                                                                    |                                                 |                                       |                                                       |                                                |
| Payment Option                                                                                                    |                                                 |                                       |                                                       | Cause - Devet                                  |
| Document Upload                                                                                                    |                                                 |                                       |                                                       | Save Reset                                     |

| Nodal Officer : Ravindra Gupta, ACP, RPCB, Jaipur<br>Computer Cell, RPCB, Jaipur   Contact : 0141-2716809<br>Email : acp.rpcb@rajasthan.gov.in |  |
|----------------------------------------------------------------------------------------------------|--|
|                                                                                                    |  |

|            |                            | EN English (India) |
|------------|----------------------------|--------------------|
| Smoke 27°C | 📕 🖓 Search 🖬 🖸 🔚 🙋 🖻 📓 🖉 🖉 | ∧ G G to 12:22 ◀   |
|            |                            |                    |

#### 21. Fill the DG set details if any.

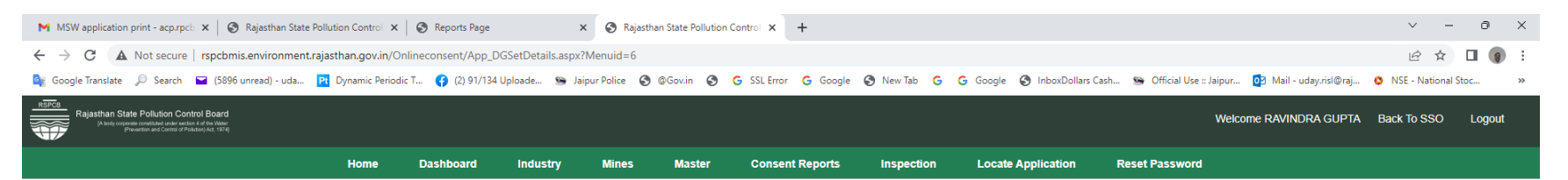

| eral Information                         |            |                                        |                                  | Application I                                       | nformation                            |                               |                             |                              |  |  |
|------------------------------------------|------------|----------------------------------------|----------------------------------|-----------------------------------------------------|---------------------------------------|-------------------------------|-----------------------------|------------------------------|--|--|
| al Information (BMW)                     | Plant/Leas | e Name                                 | GYNAE AND AE                     | STHETIC LASER CLINIC                                | Application For                       |                               | Fresh<br>App. ID : (324533) |                              |  |  |
| Of Treatment Equipment (BMW)             | Applied Fo | r                                      | ACTO WA                          |                                                     | Disposing Authority                   |                               | Jodhpur                     |                              |  |  |
| tity Of Boimedical Waste Handled         | Unit Name  | 3                                      | GYNAE AND AE                     | STHETIC LASER CLINIC                                | Unit ID                               |                               | 123241                      |                              |  |  |
| / Material Details                       |            |                                        |                                  | Diesel Generating                                   | (DG) Set details                      |                               |                             |                              |  |  |
| duct Details                             | Diesel Gen | nerating(DG) Set details               |                                  |                                                     |                                       |                               |                             |                              |  |  |
| ctric/Water Requirement Details          | Diesel Gen | nerating(DG) Set Applicable            |                                  |                                                     | ● Yes ○ No                            |                               |                             |                              |  |  |
| tails Of Directions/ Notice/ Legal (BMW) | Capacity   | of the DG set in KVA/KW                |                                  |                                                     | 0                                     | Select Unit 🗸                 | ,                           |                              |  |  |
| er Consumption Details                   |            |                                        |                                  |                                                     |                                       |                               |                             |                              |  |  |
| ent Generation Treatment/ Disposal       | Height of  | f the stack above Ground Level (in m   | neters)                          |                                                     |                                       |                               |                             |                              |  |  |
| nile Detail                              | Height of  | f the stack above roof (in meters)     |                                  |                                                     | 0                                     |                               |                             |                              |  |  |
| de of Treatment & Disposal               | Acoustics  | s enclosures provided                  |                                  |                                                     | ● Yes ○ No                            |                               |                             |                              |  |  |
| e of Treatment System                    | Infrastru  | cture facilities for stack emission mo | nitoring on DG set more than 8   | 100 KVA                                             | ● Yes ○ No                            |                               |                             |                              |  |  |
| 3 Set Details                            |            |                                        |                                  |                                                     | Add                                   |                               |                             |                              |  |  |
| Pollution/ Control Systems Detail        |            |                                        |                                  |                                                     |                                       |                               |                             |                              |  |  |
| ormation related to Solid Waste:         | SrNo       | Capacity of the DG set in KVA          | Capacity of the DG set in<br>KVA | Height of the stack from Ground Level (i<br>meters) | n Height of the stack abov<br>meters) | e roof (in Acousti<br>provide | cs enclosures               | Infrastructure<br>facilities |  |  |
| yment Option                             | 65915      | 25 (KVA)                               | 25                               | 1.25                                                | 0                                     | Yes                           |                             | No                           |  |  |
| rument Linioad                           |            |                                        |                                  |                                                     |                                       |                               |                             |                              |  |  |

|            | Nodal Officer : Ravindra Gupta, ACP, RPCB, Jaipur<br>Computer Cell, RPCB, Jaipur   Contact : 0141-2716809<br>Email : acp.rpcb@rajasthan.gov.in |                    |
|------------|----------------------------------------------------------------------------------------------------|--------------------|
|            |                                                                                                    | EN English (India) |
| Smoke 27°C | 📕 🔎 Search 🔲 📮 💽 🗃 💇 🖾 📰 🖉 🖳                                                                                                    | ^ G G ∿ 12:23 ④    |

## 22. Fill the details of Air Pollution and Control System.

| C A Not secure   rspcbmis.environment.raj       | asthan.gov.in/Onlineconsent/App_AirEmmissionDetails | .aspx?Menuid=8                    |                          |                                 |                          |                                                    | @ ☆ □                |
|-------------------------------------------------|-----------------------------------------------------|-----------------------------------|--------------------------|---------------------------------|--------------------------|----------------------------------------------------|----------------------|
| ogle Translate 🔎 Search 🔛 (5896 unread) - uda 🎴 | 🚹 Dynamic Periodic T 😝 (2) 91/134 Uploade 🛸 Jaip    | ur Police 🔇 @Gov.in 🔇 G SSL Error | G Google 🔇 New Tab 🕻     | G Google 🔇 InboxDollars C       | ash 💁 Official Use :: Ja | ipur 🔯 Mail - uday.risl@raj                        | ONSE - National Stoc |
|                                                 |                                                     |                                   |                          |                                 |                          |                                                    |                      |
| eneral Information                              |                                                     |                                   | Applicati                | on Information                  |                          |                                                    |                      |
| eneral Information (BMW)                        | Plant/Lease Name                                    | GYNAE AND AESTHETIC               | LASER CLINIC             | Application For                 |                          | Fresh<br>App. ID : (324533)                        |                      |
| tails Of Treatment Equipment (BMW)              | Applied For                                         | ACTO WA                           |                          | Disposing Authority             |                          | Jodhpur                                            |                      |
| antity Of Boimedical Waste Handled              | Unit Name                                           | GYNAE AND AESTHETIC               | LASER CLINIC             | Unit ID                         |                          | 123241                                             |                      |
| // Material Details                             |                                                     |                                   | Information Related to A | r Pollution and Control Systems |                          |                                                    |                      |
| duct Details                                    | Contraine Dataile Applicable                        |                                   |                          |                                 |                          |                                                    |                      |
| ctric/Water Requirement Details                 |                                                     |                                   |                          | Ves ONo                         |                          |                                                    |                      |
| ails Of Directions/ Notice/ Legal (BMW)         | Emission Details of                                 |                                   |                          | ● Stack ○ Fugitive ○ Fuel       |                          |                                                    |                      |
| ter Consumption Details                         | Stack Emission                                      |                                   |                          |                                 |                          |                                                    |                      |
| uent Generation Treatment/ Disposal             | Source (Stack Attached to)*                         |                                   |                          |                                 |                          |                                                    |                      |
| hile Detail                                     |                                                     |                                   |                          |                                 |                          |                                                    |                      |
| de of Treatment & Disposal                      | Source Capacity                                     |                                   |                          | 0Select Unit                    |                          | ~                                                  |                      |
| e of Treatment System                           | Stack height from ground level (in                  | meter)                            |                          | 0                               |                          |                                                    |                      |
| Set Details                                     | Brobable Dellutante                                 |                                   |                          |                                 |                          |                                                    |                      |
| Pollution/ Control Systems Detail               |                                                     |                                   |                          |                                 |                          |                                                    |                      |
| rmation related to Solid Waste:                 | Stack Needs to be Monitor                           |                                   |                          | • Yes O No                      |                          |                                                    |                      |
| ment Option                                     | Details of Air Pollution Control Meas               | ures"                             |                          |                                 |                          |                                                    |                      |
| cument Upload                                   |                                                     |                                   |                          |                                 |                          |                                                    |                      |
|                                                 |                                                     |                                   |                          | ADEQUATE AIR POLLUTIO           | N CONTROL MEASURES       |                                                    |                      |
|                                                 |                                                     |                                   |                          |                                 |                          |                                                    | ·                    |
|                                                 | Click here for Prescribed standard                  | 5                                 |                          |                                 |                          |                                                    |                      |
|                                                 |                                                     |                                   |                          |                                 |                          |                                                    | Add Reset            |
|                                                 |                                                     |                                   |                          | ·                               |                          |                                                    |                      |
|                                                 | Stack ID Stack                                      | Plant                             | Stack Capacity           | Stack Height                    | Probable<br>Pollutants   | Air Pollution Control Mo                           | rastructural Delete  |
|                                                 | 102047 DG Se                                        | t                                 | 25 KVA                   | 1.25                            |                          | ACOUSTIC<br>ENCLOSURE,ADEQUATE No<br>STACK HEIGHT, | Delete               |
|                                                 |                                                     |                                   |                          |                                 |                          |                                                    | EN English (India)   |

## 23. Fill the details of Solid Waste if any.

Smoke

| MSW application print - acp.rpcb 🗙 📔 🛞 Rajasthan State Pollution Control 🗙                                                    | 😵 Reports Page 🗙 🔇 Rajasthan Stat                      | e Pollution Control × +                     |                                                     | ∨ – ∂ X                                             |
|----------------------------------------------------------------------------------------------------|--------------------------------------------------------|---------------------------------------------|-----------------------------------------------------|-----------------------------------------------------|
| ← → C ▲ Not secure   rspcbmis.environment.rajasthan.gov.in/Or                                                                 | nlineconsent/App_SolidWaste.aspx?Menuid=12             |                                             |                                                     | 🖻 🕁 🗖 🌒 :                                           |
| 💁 Google Translate 🔎 Search 🖬 (5896 unread) - uda 🄁 Dynamic Periodi                                                           | lic T 😝 (2) 91/134 Uploade 💁 Jaipur Police 🔇 @Gov      | .in 🚱 Ġ SSL Error Ġ Google 🔇 New Tab Ġ      | Ġ Google 🔇 InboxDollars Cash 🐚 Official Use :: Jaip | ur 🔯 Mail - uday.risl@raj 💿 NSE - National Stoc 🛛 » |
| Rejusthan State Pollution Control Board           Image: Provide and Control Board           Photo: provide and Control Board |                                                        |                                             | Wei                                                 | come RAVINDRA GUPTA Back To SSO Logout              |
| Home                                                                                                    | Dashboard Industry Mines Ma                            | ster Consent Reports Inspection             | Locate Application Reset Password                   |                                                     |
|                                                                                                    |                                                        |                                             |                                                     |                                                     |
| General Information                                                                                                    |                                                        | Application                                 | Information                                         |                                                     |
| General Information (BMW)                                                                                                    | Plant/Lease Name                                       | GYNAE AND AESTHETIC LASER CLINIC            | Application For                                     | Fresh<br>App. ID : (324533)                         |
| Details Of Treatment Equipment (BMW)                                                                                          | Applied For                                            | ACTO WA                                     | Disposing Authority                                 | Jodhpur                                             |
| Quantity Of Boimedical Waste Handled                                                                                          | Unit Name                                              | GYNAE AND AESTHETIC LASER CLINIC            | Unit ID                                             | 123241                                              |
| Raw Material Details                                                                                                    |                                                        | Information Rela                            | ted to Solid Waste                                  |                                                     |
| Product Details                                                                                                    | Is Water Consumption details required                  |                                             | ● Yes ◯ No                                          |                                                     |
| Electric/Water Requirement Details                                                                                            |                                                        |                                             |                                                     |                                                     |
| Details Of Directions/ Notice/ Legal (BMW)                                                                                    | Source/ Process*                                       |                                             |                                                     |                                                     |
| Water Consumption Details                                                                                                    | Quantity (Kg/day)                                      |                                             | 0                                                   |                                                     |
| Effluent Generation Treatment/ Disposal                                                                                       |                                                        |                                             |                                                     |                                                     |
| Vechile Detail                                                                                                    | Mode of storage"                                       |                                             |                                                     |                                                     |
| Mode of Treatment & Disposal                                                                                                  | Unit                                                   |                                             | > 5 TPD UPTO 40 TPD 🗸                               |                                                     |
| Type of Treatment System                                                                                                    | Mode of disposal*                                      |                                             | Select Mode of Disposal                             | ▼                                                   |
| DG Set Details                                                                                                    | Whether covered under the rules dealing with Hazardous | Naste                                       |                                                     |                                                     |
| Air Pollution/ Control Systems Detail                                                                                         | Notified under Environment (Protection) Act, 1986      |                                             | ⊖ Yes ♥ No                                          |                                                     |
| Information related to Solid Waste:                                                                                           |                                                        |                                             |                                                     | Add                                                 |
| Payment Option                                                                                                    |                                                        |                                             |                                                     |                                                     |
| Document Upload                                                                                                    | ID Source Name Quantity                                | Mode of Storage Mode                        | Of Disposal Site Clearance                          | Unit Name Delete                                    |
|                                                                                                    | No Records Found                                       |                                             |                                                     |                                                     |
|                                                                                                    | ·                                                      |                                             |                                                     |                                                     |
|                                                                                                    |                                                        |                                             |                                                     | Save Reset                                          |
|                                                                                                    |                                                        |                                             |                                                     |                                                     |
|                                                                                                    | Nodaj                                                  | Officer : Ravindra Gupta, ACP, RPCB, Jaipur |                                                     |                                                     |

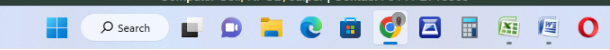

^ € ⊑ % 12:24 ④

- 24. Screen to make payment. Three mode of payment are available
  - a. On line payment through RPP platform. (Debit, Credit, Wallet, Netbanking are acceptable in this mode)
  - b. Create the Challan and may be paid through bank. (off line mode of payment however payment is auto adjusted against the application via dynamic account no.
  - c. Payment through e-mitra.

| M MSW application print - acp.rpcb 🗙   📀 Rajasthan S                                                                                    | State Pollution Control 🗙 🛛   | Reports Page      |               | × 🔇 Rajasthar    | n State Pollution Con | trol × +                  |                 |                                                |                                       |                            |            | ~ ·          | - 0     |
|----------------------------------------------------------------------------------------------------|-------------------------------|-------------------|---------------|------------------|-----------------------|---------------------------|-----------------|------------------------------------------------|---------------------------------------|----------------------------|------------|--------------|---------|
| > C 🔺 Not secure   rspcbmis.environm                                                                                                    | nent.rajasthan.gov.in/Onl     | ineconsent/PreScr | eenMakePaymer | nt.aspx?Menuid=1 | 13                    |                           |                 |                                                |                                       |                            |            | 6 \$         | - 🗆 🍞   |
| 🛿 Google Translate 🔎 Search 🛛 🖬 (5896 unread) - ud                                                                                      | la <b>Pt</b> Dynamic Periodic | T 🚯 (2) 91/134    | Uploade 💁 Ja  | aipur Police 🛛 🔇 | @Gov.in 🔇 G           | SSL Error <b>G</b> Google | 🔇 New Tab       | G G Google 🔇 InboxDollars C                    | ash 💁 Official Us                     | se :: Jaipur 🧿 Mail - uday | risl@raj 🔇 | NSE - Nation | al Stoc |
| Rejasthan State Pollution Control Board<br>(A bidy controls condition of a first water<br>provertion and Control of Pollution(Md, 1976) |                               |                   |               |                  |                       |                           |                 |                                                |                                       | Welcome RAVINDRA           | gupta Ba   | ack To SSO   | Logou   |
|                                                                                                    | Home                          | Dashboard         | Industry      | Mines            | Master                | Consent Reports           | Inspectio       | n Locate Application                           | Reset Passwo                          | rd                         |            |              |         |
|                                                                                                    |                               |                   |               |                  |                       |                           |                 |                                                |                                       |                            |            |              |         |
| General Information                                                                                                    |                               |                   |               |                  |                       |                           | Appli           | cation Information                             |                                       |                            |            |              |         |
| General Information (BMW)                                                                                                    |                               | Plant/Lease Name  | e             |                  | GYNAE AND             | AESTHETIC LASER CLIP      | IC              | Application For                                |                                       | Fresh<br>App. ID : (32453) | 3)         |              |         |
| Details Of Treatment Equipment (BMW)                                                                                                    |                               | Applied For       |               |                  | ACTO WA               |                           |                 | Disposing Authority                            |                                       | Jodhpur                    |            |              |         |
| Quantity Of Boimedical Waste Handled                                                                                                    |                               | Unit Name         |               |                  | GYNAE AND             | AESTHETIC LASER CLIP      | IC              | Unit ID                                        | Unit ID 123241                        |                            |            |              |         |
| Raw Material Details                                                                                                    |                               |                   |               |                  |                       | Pre Scre                  | ening Administr | rative Registration Fee Challan Deta           | ails                                  |                            |            |              |         |
| Product Details                                                                                                    |                               | Pre Screening Fe  | e Amount      |                  | 0                     |                           |                 | Challan Date                                   |                                       | 15/11/2022                 |            |              |         |
| Electric/Water Requirement Details                                                                                                    |                               | Pre Screening F   | ee Received   |                  | Rs.2000               |                           |                 |                                                |                                       |                            |            |              |         |
| Details Of Directions/ Notice/ Legal (BMW)                                                                                              |                               | Payment Mode      |               |                  | Select                |                           |                 | ~                                              |                                       |                            |            |              |         |
| Water Consumption Details                                                                                                    |                               |                   |               |                  | Select<br>Off Line P  | ayment                    |                 |                                                |                                       |                            |            |              |         |
| Effluent Generation Treatment/ Disposal                                                                                                 |                               | Pre Screening F   | ee Amount* 🛄  |                  | Payment<br>Online Pa  | Through e-Mitra<br>yment  |                 |                                                |                                       |                            |            |              |         |
| Vechile Detail                                                                                                    |                               | Challan No        |               |                  | Bank Account          | at No. For NEET/RTGS      | Fund Transfer   | Payment Mode                                   | Amount                                | Challan Date               | ReSend     | отр          | Challan |
| Mode of Treatment & Disposal                                                                                                    |                               | Children 110.     |               |                  | Dunitrecoul           |                           |                 |                                                | · · · · · · · · · · · · · · · · · · · |                            | Acount     |              | Status  |
| Type of Treatment System                                                                                                    |                               | ACT-AW993973      | 20            |                  | 33333101122           | 3491                      |                 | New E-mitra(Online-Rajasthan Paym<br>Platform) | ent 2000.00                           | 10/11/2022                 |            |              | SUCCESS |
| DG Set Details                                                                                                    |                               |                   |               |                  |                       |                           | Successful Pa   | avment Transaction Details                     |                                       |                            |            |              |         |
| Air Pollution/ Control Systems Detail                                                                                                   |                               | _                 |               |                  |                       |                           | Juccessient     |                                                |                                       |                            |            |              |         |
| Information related to Solid Waste:                                                                                                    |                               | Challan No.       |               |                  | Payment Mode          |                           | Bank            | Name                                           | DD/RTGS/                              | NEFT No.                   | Date       | Token<br>No. | Amount  |
| Payment Option                                                                                                    |                               | ACT-AW993973      | 20            |                  | New E-mitra(Onlin     | ne-Rajasthan Payment Pl   | tform)          |                                                | 86588626                              |                            | 10/11/2022 | 86588626     | 2000.00 |
| Document Upload                                                                                                    |                               |                   |               |                  |                       |                           |                 |                                                |                                       |                            |            |              | -       |

|       | Nodal Officer : Ravindra Gupta, ACP, RPCB, Jaipur<br>Computer Cell, RPCB, Jaipur   Contact : 0141-2716809<br>Ernail : acp.rpcb@rajasthan.gov.in |                    |
|-------|----------------------------------------------------------------------------------------------------|--------------------|
|       |                                                                                                    |                    |
|       |                                                                                                    | EN English (India) |
| Smoke | 💾 🔎 Search 🔲 💭 🐂 💽 🗟 🗭 🖉 🖾 🖉 🙆                                                                                                    | ∧ 🖓 🖫 🎭 12:25 ④    |

#### 25. Screen to upload the document.

|                                                                                                    | astrian.gov.in/On | meconsent/App                                                                                                    | _oocumentopioac                                                                                                    | rashx: menulu=                                                                                                    |                                            |                                                            |                                                    |                                                                     |                                     |                       |                     | L M           | - L       |
|----------------------------------------------------------------------------------------------------|-------------------|----------------------------------------------------------------------------------------------------|----------------------------------------------------------------------------------------------------|----------------------------------------------------------------------------------------------------|--------------------------------------------|------------------------------------------------------------|----------------------------------------------------|---------------------------------------------------------------------|-------------------------------------|-----------------------|---------------------|---------------|-----------|
| e Translate 🔎 Search 🔛 (5896 unread) - uda 📑<br>Relasthan State Pollution Control Board                      | Dynamic Periodic  | : T 📢 (2) 91/1                                                                                                    | 34 Uploade 🧐 .                                                                                                    | aipur Police 🚷                                                                                                    | @Gov.in 🚷                                  | G SSL Error G Google                                       | 🚱 New Tab   G                                      | G Google 🚷 InboxDollar                                              | Gash 🧐 Official Use                 | : Jaipur 02 Ma        | ail - uday.risl@raj | NSE - Nationa | al Stoc   |
| (A body corporate constituted under action 4 of the Wear<br>(Provention and Contral of Poliution).Act, 1974) |                   |                                                                                                    |                                                                                                    |                                                                                                    |                                            |                                                            |                                                    |                                                                     |                                     | Welcome RAVIN         | IDRA GUPTA Da       | ICK 10 550    | LOĮ       |
|                                                                                                    | Home              | Dashboard                                                                                                    | industry                                                                                                    | Mines                                                                                                    | Master                                     | Consent Reports                                            | Inspection                                         | Locate Application                                                  | Reset Password                      |                       |                     |               |           |
|                                                                                                    |                   |                                                                                                    |                                                                                                    |                                                                                                    |                                            |                                                            |                                                    |                                                                     |                                     |                       |                     |               |           |
| ral Information                                                                                              |                   |                                                                                                    |                                                                                                    |                                                                                                    |                                            |                                                            | Application                                        | 1 Information                                                       |                                     |                       |                     |               |           |
| ral Information (BMW)                                                                                        |                   | Plant/Lease Na                                                                                                    | e x Rajasthan Ste<br>2. DocumentUpload.aspx?Menuid=14<br>134 Uploade A Jaipur Police                                                                                   |                                                                                                    | GYNAE AF                                   | ND AESTHETIC LASER CLIP                                    | IC                                                 | Application For                                                     |                                     | Fresh<br>Ann, ID : (1 | 324533)             |               |           |
| s Of Treatment Equipment (BMW)                                                                               |                   | Applied For                                                                                                    | ts Page x                                                                                                    |                                                                                                    | ACTO WA                                    |                                                            |                                                    | Disposing Authority                                                 |                                     | Jodhpur               |                     |               |           |
| ity Of Boimedical Waste Handled                                                                              |                   | Image: A second second sec            |                                                                                                    | GYNAE AF                                                                                                    | ND AESTHETIC LASER CLIP                    | IC                                                         | Unit ID                                            |                                                                     | 123241                              |                       |                     |               |           |
| Vaterial Details                                                                                             |                   |                                                                                                    | e GYNAE AND AESTHETIC LASER CLINIC Unit ID 123241                                                                                                    |                                                                                                    |                                            |                                                            |                                                    |                                                                     |                                     |                       |                     |               |           |
| ct Details                                                                                                   |                   | The Board do r                                                                                                    | Upload Documents Tot take hard copies of any document. All document to be submitted / Uploaded online. However the Board reserves the right to demand of any document. |                                                                                                    |                                            |                                                            |                                                    |                                                                     |                                     |                       |                     |               |           |
| ic/Water Requirement Details                                                                                 |                   | Ondersconsent/App. Documental/apped ages/Menuide14 Col State of a long of a long of a |                                                                                                    |                                                                                                    |                                            |                                                            |                                                    |                                                                     |                                     |                       |                     |               |           |
| of Directions/ Notice/ Legal (BMW)                                                                           |                   |                                                                                                    |                                                                                                    |                                                                                                    |                                            |                                                            |                                                    |                                                                     |                                     |                       |                     |               |           |
| Consumption Details                                                                                          |                   | ſ                                                                                                    | )igital Sign By                                                                                                    |                                                                                                    |                                            | Select                                                     | ]                                                  | E-SIGN Documents                                                    |                                     |                       |                     |               |           |
| nt Generation Treatment/ Disposal                                                                            |                   |                                                                                                    |                                                                                                    |                                                                                                    |                                            |                                                            | -                                                  | DIGITAL SIGN Docum                                                  | <u>ints</u>                         |                       |                     |               |           |
| e Detail                                                                                                    |                   |                                                                                                    |                                                                                                    |                                                                                                    |                                            |                                                            | Click here to view a                               | all related documents.                                              |                                     |                       |                     |               |           |
| of Treatment & Disposal                                                                                      |                   | S.No Chee                                                                                                    | klist                                                                                                    |                                                                                                    |                                            |                                                            |                                                    |                                                                     | Yes                                 | /No                   | Attach File         | View          |           |
| of Treatment System                                                                                          |                   | 1 Self o                                                                                                    | eclaration for CTO r                                                                                                    | garding applicabi                                                                                                    | ility of mandatory                         | documents (Point no. 2(b)                                  | by the authorized sign                             | atory (i.e. Owner/ Director / Pro                                   | prietor/                            | Mandatory             | Attach              | Vie           |           |
| et Details                                                                                                   |                   | - Supe                                                                                                    | rintendent/ Principal                                                                                                    | Medical Officer)                                                                                                    |                                            |                                                            |                                                    |                                                                     |                                     | Hundetory             |                     | <u></u>       |           |
| Ilution/ Control Systems Detail                                                                              |                   | 2 Lates                                                                                                    | t Certificate of Chart                                                                                                    | ered Accountant s                                                                                                    | showing capital inv                        | vestement, without depreci                                 | ation on land, building,                           | plant and machinery                                                 |                                     | Mandatory             | Attach              | Vier          | <u>ew</u> |
| ation related to Solid Waste:                                                                                |                   | 3 Annu                                                                                                    | al accident Report in                                                                                                    | format prescribed                                                                                                    | d under BMW Rule                           | s.                                                         |                                                    |                                                                     |                                     | Mandatory             | Attach              | Vie           | ew        |
| ent Option                                                                                                   |                   | Point                                                                                                    | wise evidence based                                                                                                    | compliance repo                                                                                                    | rt of previously gra                       | anted CTE/CTO and EC (as                                   | applicable) alongwith                              | certificates/ documents vis-à-vis                                   | a) Proof of                         |                       |                     |               |           |
| ment Upload                                                                                                  |                   | 4 Produ<br>by M<br>e) Co                                                                                                    | iction b) Analysis/ m<br>DEF or CPCB alongwi<br>mpliance of consent                                                                                                    | onitoring report o<br>th copy of accredit                                                                                                    | f different sources<br>tation of laborator | of emission/effluent/other<br>y.* c) Status of pollution c | s, as applicable, from :<br>introl measures d) Cor | State Board Laboratory or labor<br>npliance with respect to environ | ntories recognized mental standards | Mandatory             | Attach              | Viev          | <u>ew</u> |
|                                                                                                    |                   | 5 Copy<br>Media                                                                                                    | of membership of C<br>al waste or authoriz                                                                                                    | ommon Bio-Medic<br>ed incinerator/Dee                                                                                                    | al Waste Treatmen<br>ep Burial Pits, valio | nt and Disposal Facility/agr<br>d as on date.              | ement with authorized                              | d and registred recycler/re-proc                                    | essors of Bio-                      | Mandatory             | Attach              | Vie           | <u>ew</u> |
|                                                                                                    |                   | 6 Annu                                                                                                    | al Report in format p                                                                                                    | rescribed under B                                                                                                    | BMW Rules.                                 |                                                            |                                                    |                                                                     |                                     | Mandatory             | Attach              | Vie           | ew        |
|                                                                                                    |                   | 7 Copy<br>Insur                                                                                                    | of valid insurance po<br>ance Act                                                                                                    | TO regarding applicability of mandatory documents (Point no. 2(b) by the authorized signatory (i.e. Owner/ Director / Proprietor/<br>rippal Medical Officer) Chartered Accountant showing capital investement, without depreciation on land, building, plant and machinery<br>ort in format prescribed under BMW Rules. based compliance report of previously granted CTE/CTO and EC (as applicable) alongwith certificates/ documents vis-a-vis: a) Pro-<br>sis/ monitoring report of different sources of emission/effluent/others, as applicable, from State Board Laboratory or laboratories or<br>nogwith copy of accreditation of laboratory. <sup>e</sup> c) Status of pollution control measures d) Compliance with respect to environmental<br>near of common Bio-Medical Waste Treatment and Disposal Facility/agreement with authorized and registred recycler/re-processors o<br>thorized indirector/Deep Surial Ris, valid as on date. mat prescribed under BMW Rules. met policy under Public Liability Insurance Act / Self Declaration to effect that industry does not require insurance policy under Pub<br>dresses of all directors/partners. |                                            |                                                            |                                                    |                                                                     |                                     | Mandatory             | Attach              | Vie           | <u>ew</u> |
|                                                                                                    |                   |                                                                                                    |                                                                                                    | nce of consent in the corp of decentration of aborticity's of plates of pointed entrol metabolic by computation with respect to entrol metabolic by computation and addresses of all directors/partners.                                                                                                    |                                            |                                                            |                                                    |                                                                     |                                     |                       |                     |               |           |

#### 26. Submission of the application.

| Z Zimbra: Compose 🗙 🔇 Rajasthan State      | Pollution Control X | +                  |                               |                 |                                         |                                             |                  |                     |                      | $\vee$                                  | -      | ð X    |
|--------------------------------------------|---------------------|--------------------|-------------------------------|-----------------|-----------------------------------------|---------------------------------------------|------------------|---------------------|----------------------|-----------------------------------------|--------|--------|
| → C ③ localhost:57102/Onlineconsent/App    | _FinalSubmit.aspx?  | ?Menuid=15#        |                               |                 |                                         |                                             |                  |                     |                      | @ ☆                                     | * 0    |        |
| 1                                          |                     |                    |                               |                 |                                         |                                             |                  |                     | Welco                | me Dr. B.Lal Hospital & Research Centre | : L    | Logout |
|                                            |                     |                    |                               |                 |                                         |                                             |                  |                     |                      |                                         |        |        |
|                                            | Home                | Plant/Lease        | New Application               | Utility         | Reports                                 | Search App.                                 | Cess             | Auto Renewal        | Special Dispensation |                                         |        |        |
|                                            |                     |                    |                               |                 |                                         |                                             |                  |                     |                      |                                         |        |        |
| General Information                        |                     |                    |                               |                 |                                         |                                             | Applicatio       | on Information      |                      |                                         |        |        |
| General Information (BMW)                  |                     | Plant/Lease Nam    | e                             |                 | Dr. B.Lal Hospital                      | 100 beds                                    |                  | Application For     |                      | Fresh<br>App. ID : (320141)             |        |        |
| Details Of Treatment Equipment (BMW)       |                     | Applied For        |                               |                 | ACTO WA                                 |                                             |                  | Disposing Authority |                      | Balotra                                 |        |        |
| Quantity Of Boimedical Waste Handled       |                     | Unit Name          |                               |                 | Dr. B.Lal Hospital 8                    | & Research Centre                           |                  | Unit ID             |                      | 67528                                   |        |        |
| Raw Material Details                       |                     |                    |                               |                 |                                         |                                             | Final Applicati  | on Submission       |                      |                                         |        |        |
| Product Details                            |                     | Please Payment 1   | Your Remaining Fee Amount     | Rs. 0 ,Your Re  | ceived Amount Rs. 0.                    | 00 ,Your Total Revised F                    | ee Rs. 100.00    |                     |                      |                                         |        |        |
| Electric/Water Requirement Details         |                     |                    |                               |                 |                                         |                                             |                  |                     |                      |                                         |        | -      |
| Details Of Directions/ Notice/ Legal (BMW) |                     | Submitted On*      |                               |                 |                                         |                                             |                  | 15/11/2022          |                      |                                         |        |        |
| Water Consumption Details                  |                     | I want print of Ap | pplication                    |                 |                                         |                                             |                  | AIR                 | ~                    |                                         |        |        |
| Effluent Generation Treatment/ Disposal    |                     | ☑ I have checke    | ed and reviewed my aplication | on.I understand | d that I can't change                   | application details after                   | submission. Plei | ase accept.         |                      |                                         |        |        |
| Vechile Detail                             |                     |                    |                               |                 |                                         |                                             |                  |                     |                      | First Outera                            | Defect |        |
| Mode of Treatment & Disposal               |                     |                    |                               |                 |                                         |                                             |                  |                     |                      | Final Submit                            | Plint  |        |
| Type of Treatment System                   |                     |                    |                               |                 |                                         |                                             |                  |                     |                      |                                         |        |        |
| DG Set Details                             |                     |                    |                               |                 |                                         |                                             |                  |                     |                      |                                         |        |        |
| Air Pollution/ Control Systems Detail      |                     |                    |                               |                 |                                         |                                             |                  |                     |                      |                                         |        |        |
| Information related to Solid Waste:        |                     |                    |                               |                 |                                         |                                             |                  |                     |                      |                                         |        |        |
| Payment Option                             |                     |                    |                               |                 |                                         |                                             |                  |                     |                      |                                         |        |        |
| Document Upload                            |                     |                    |                               |                 |                                         |                                             |                  |                     |                      |                                         |        |        |
| Final Submission                           |                     |                    |                               |                 |                                         |                                             |                  |                     |                      |                                         |        |        |
|                                            |                     |                    |                               |                 |                                         |                                             |                  |                     |                      |                                         |        |        |
|                                            |                     |                    |                               | Nodal           | Officer : Ravindra                      | Gupta, ACP, RP <u>CB. J</u>                 | aipur            |                     |                      |                                         |        |        |
|                                            |                     |                    |                               | Comput          | er Cell, RPCB, Jaip<br>Email : acp.rpcb | our   Contact : 0141-2<br>@rajasthan.gov.in | 716809           |                     |                      |                                         |        |        |

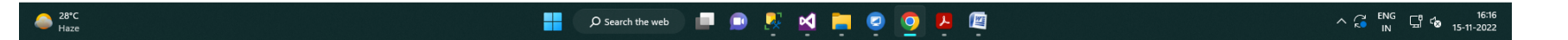

Tracking of the Application: On the Home screen of PP, PP can know the status of the application and can see the deficiency letter, consent/authorisation letter etc. On line. All the consent/authorisation letter are digitally signed, so no physical copy is required from the Board.

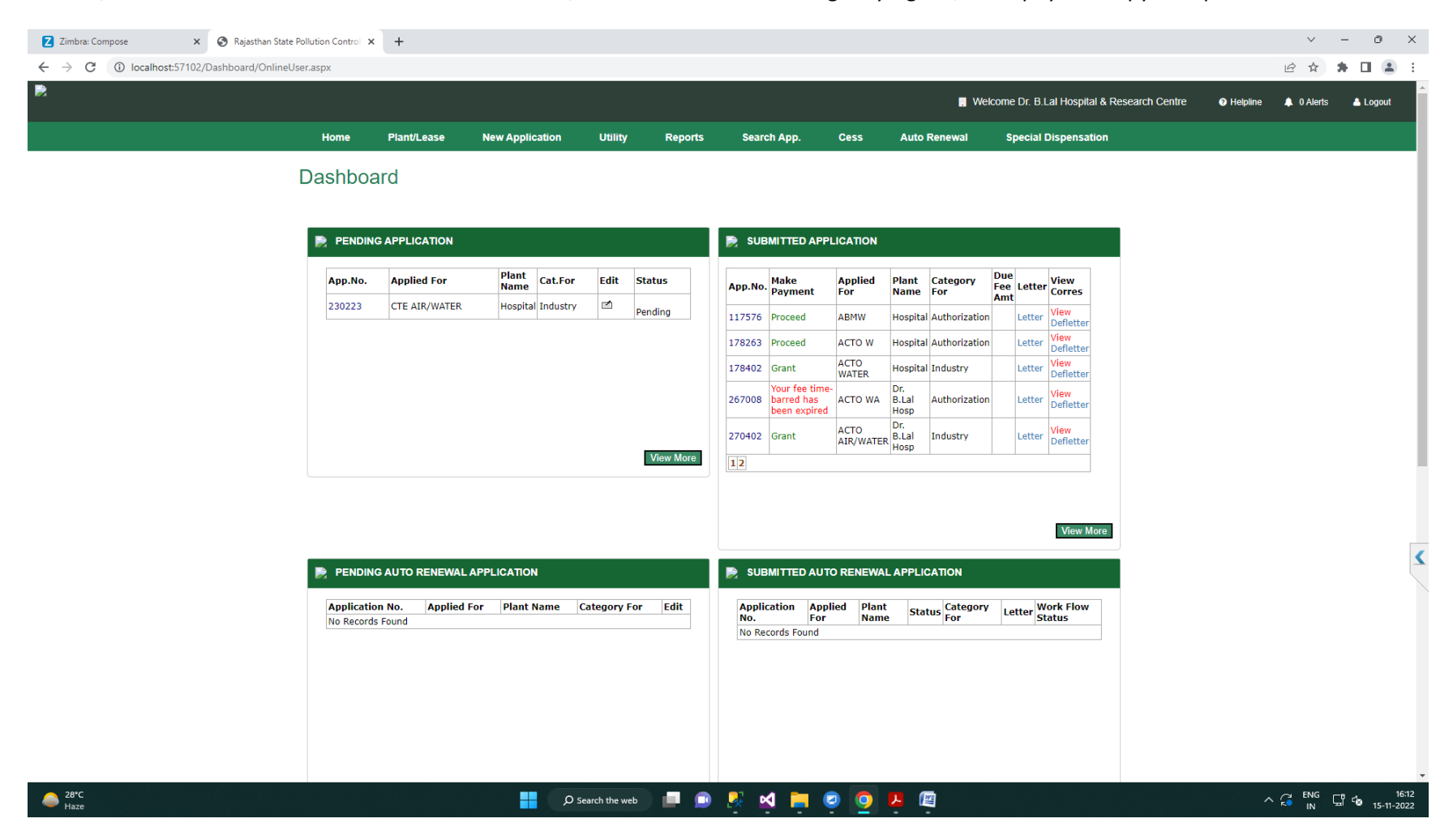

#### **Third Party Verification**

#### Open the RSPCB website and select the option 'Search consent/ Authorization'

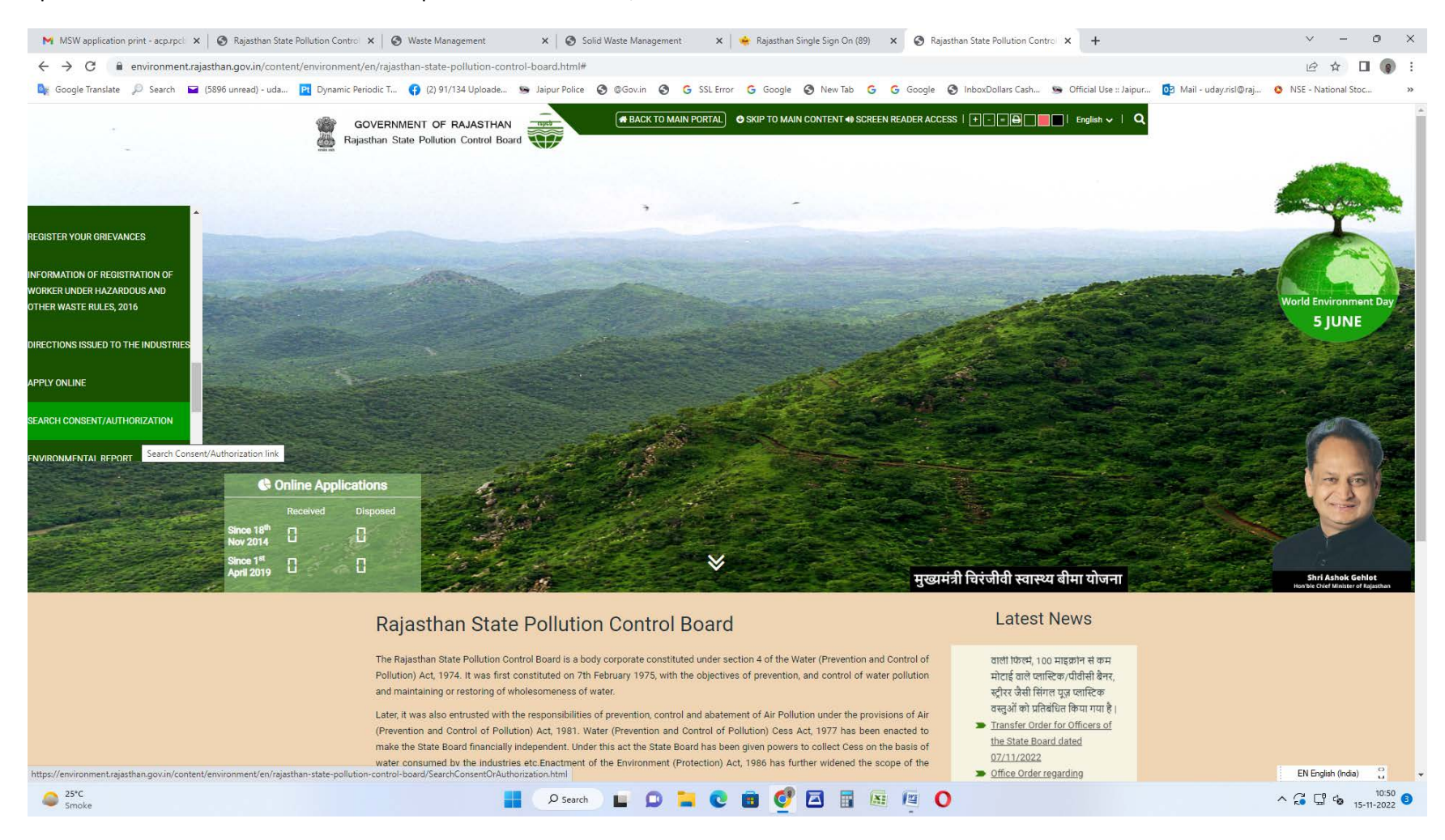

Fill up the information related to Consent/ Authorization Application and click on the view Letter.

| M MSW application print - acpurption X 📀 Check Existing Unit X 🔄 Rajasthan State Pollution Control X 🔄 Reports Page X +                                                                                                    | ~             | - 0      | ×          |
|----------------------------------------------------------------------------------------------------|---------------|----------|------------|
| ← → C 🔺 Not secure   rspcbmis.environment.rajasthan.gov.in/ONLINECONSENT/OnlineStatus_FindID.aspx?HeaderId=2&MenuId=70                                                                                                    | ê î           | 1 🖬 🌔    | <b>)</b> : |
| 🎼 Google Translate 🔎 Search 🖬 (5896 unread) - uda 😰 Dynamic Periodic T 😝 (2) 91/134 Uploade 😒 Jaipur Police 🔇 @Gov.in 🔇 G SSL Error G Google 🔇 New Tab G G Google 🔇 InboxDollars Cash 😒 Official Use :: Jaipur 🔯 Mail - uday.risl@raj | ONSE - Nation | nal Stoc | >>         |
| Rijastan State Polytion Control Board<br>(Andre constant and Control Board<br>(Pourtant and Control Board)<br>(Pourtant and Control Board)                                                                                            |               |          |            |

🔡 🔎 Search) 🖬 🖸 🐂 💽 🔁 🖉 🖉 🖉 🔘

# Search Industry/Mine/Consent/Authorization

|                                  |                                      |                                                                                                    | F                                                                                                    | ind MIS ID                                           |                                                                          |                                                                                                    |                               |                            |                                     |  |
|----------------------------------|--------------------------------------|----------------------------------------------------------------------------------------------------|----------------------------------------------------------------------------------------------------|------------------------------------------------------|--------------------------------------------------------------------------|----------------------------------------------------------------------------------------------------|-------------------------------|----------------------------|-------------------------------------|--|
| Find By                          |                                      | 0                                                                                                    | Unit Name O Application Id                                                                                                    | MIS ID (Unit ID)                                     | O ML No.                                                                 | C                                                                                                    | Find Consen                   | t Letter                   |                                     |  |
| MIS ID (Unit                     | ID)*                                 | 67                                                                                                    | 528                                                                                                    |                                                      |                                                                          |                                                                                                    |                               |                            |                                     |  |
| Select Distric                   | t                                    |                                                                                                    | Select District                                                                                                    | ~                                                    |                                                                          |                                                                                                    |                               |                            |                                     |  |
| Select Tehsil                    |                                      |                                                                                                    | Select Tehsil                                                                                                    | ~                                                    |                                                                          |                                                                                                    |                               |                            |                                     |  |
|                                  |                                      |                                                                                                    |                                                                                                    |                                                      |                                                                          |                                                                                                    |                               |                            | Search                              |  |
|                                  |                                      |                                                                                                    |                                                                                                    |                                                      |                                                                          |                                                                                                    |                               |                            |                                     |  |
| MIS ID<br>(Unit ID)              | Application<br>SrNo.                 | Industry Name                                                                                                    | Address                                                                                                    | Status                                               | Туре                                                                     | Submitted<br>Date                                                                                                    | Dealing<br>Group              | Application<br>Status      | Consent Scan<br>Letter New          |  |
| 67528                            | 117576                               | Dr. B.Lal Hospita<br>& Research Cent                                                                                                    | Samrathal Nagar M.K.Petrol Pump Ke Sam<br>NH.15 Barmer Road Kamalpura Sanchor<br>Sanchor Sanchore Jalore                                                                                                    | nne<br>Authorization                                 |                                                                          | Jul 13 2015<br>4:43PM                                                                                                    | Balotra                       | Active                     | View Letter                         |  |
| 67528                            | 178263                               | Dr. B.Lal Hospita<br>& Research Cent                                                                                                    | Samrathal Nagar M.K.Petrol Pump Ke Sam<br>NH.15 Barmer Road Kamalpura Sanchor<br>Sanchor Sanchore Jalore                                                                                                    | nne<br>Authorization                                 | ACTO WATER                                                               | Mar 8 2017<br>7:12PM                                                                                                    | Balotra                       | Active                     | <u>View Letter</u>                  |  |
|                                  |                                      |                                                                                                    | . Samrathal Nagar M.K.Petrol Pump Ke Sam                                                                                                    |                                                      |                                                                          | Oct 20 2020                                                                                                    | Palatra                       | Active                     | View Letter                         |  |
| 67528                            | 267008                               | Dr. B.Lal Hospita<br>& Research Cent                                                                                                    | NH.15 Barmer Road Kamalpura Sanchor<br>Sanchor Sanchore Jalore                                                                                                    | Authorization                                        | AIR/WATER                                                                | 9:44AM                                                                                                    | Dalotra                       |                            | <u>Tren Letter</u>                  |  |
| 67528<br>67528                   | 267008                               | Dr. B.Lal Hospita<br>& Research Cent<br>Dr. B.Lal Hospita<br>& Research Cent                                                                                 | NH.15 Barmer Road Kamalpura Sanchor<br>Sanchor Sanchore Jalore<br>Samthal Nagar M.K.Petrol Pump Ke Sam<br>NH.15 Barmer Road Kamalpura Sanchor<br>Sanchor Sanchore Jalore                                                                                                    | Authorization                                        | CTE<br>AIR/WATER                                                         | 9:44AM<br>Feb 9 2021<br>12:34PM                                                                                            | Balotra                       | Active                     | View Letter                         |  |
| 67528<br>67528<br>67528          | 267008<br>275741<br>178402           | Dr. B.Lal Hospita<br>& Research Cent<br>Dr. B.Lal Hospita<br>& Research Cent<br>Dr. B.Lal Hospita<br>& Research Cent                                         | NH.1,5 Barmer Road Kamalpura Sanchor<br>Sanchor Sanchor Jalor<br>Sanchor Sanchor Jalor<br>Sanchor Sanchor Jalor<br>Sanchor Sanchor Jalor<br>Sanchor Sanchor Jalor<br>Sanchor Sanchor Jalor<br>Sanchor Sanchor Jalor<br>Sanchor Sanchor Jalor                                                                                                    | Authorization nne Grant Grant Grant                  | ACTO<br>AIR/WATER<br>CTE<br>AIR/WATER<br>ACTO WATER                      | 9:44AM           Feb 9 2021           12:34PM           Mar 8 2017           7:12PM                                        | Balotra                       | Active                     | <u>View Letter</u>                  |  |
| 67528<br>67528<br>67528<br>67528 | 267008<br>275741<br>178402<br>270402 | Dr. B.Lal Hospita<br>& Research Cent<br>Dr. B.Lal Hospita<br>& Research Cent<br>Dr. B.Lal Hospita<br>& Research Cent<br>Dr. B.Lal Hospita<br>& Research Cent | Mill, 35 Barmer Road Kamalpura Sanchor<br>Sanchor Sanchore Jalore     Samctahal Nagar M., Petrol Pump Ke San<br>Ni, 15 Barmer Road Kamalpura Sanchor<br>Sanchor Sanchore Jalore     Samrathal Nagar M.K.Petrol Pump Ke San<br>Ni, 15 Barmer Road Kamalpura Sanchor<br>Sanchor Sanchore Jalore     Samrathal Nagar M.K.Petrol Pump Ke San<br>Sanchor Sanchore Jalore<br>Sanchor Sanchore Jalore Sanchor<br>Sanchor Sanchore Jalore Sanchor Sanchor<br>Sanchor Sanchore Jalore Sanchor Sanchor | Authorization<br>nne Grant<br>nne Grant<br>nne Grant | ACTO<br>AIR/WATER<br>CTE<br>AIR/WATER<br>ACTO WATER<br>ACTO<br>AIR/WATER | 9:44AM           Feb 9 2021           12:34PM           Mar 8 2017           7:12PM           Oct 29 2020           9:44AM | Balotra<br>Balotra<br>Balotra | Active<br>Active<br>Active | View Letter View Letter View Letter |  |

#### 28°C Haze

56169.docx

 $\sim$ 

EN English (India)

∧ G G 40 13:51 4

#### Letter will be open.

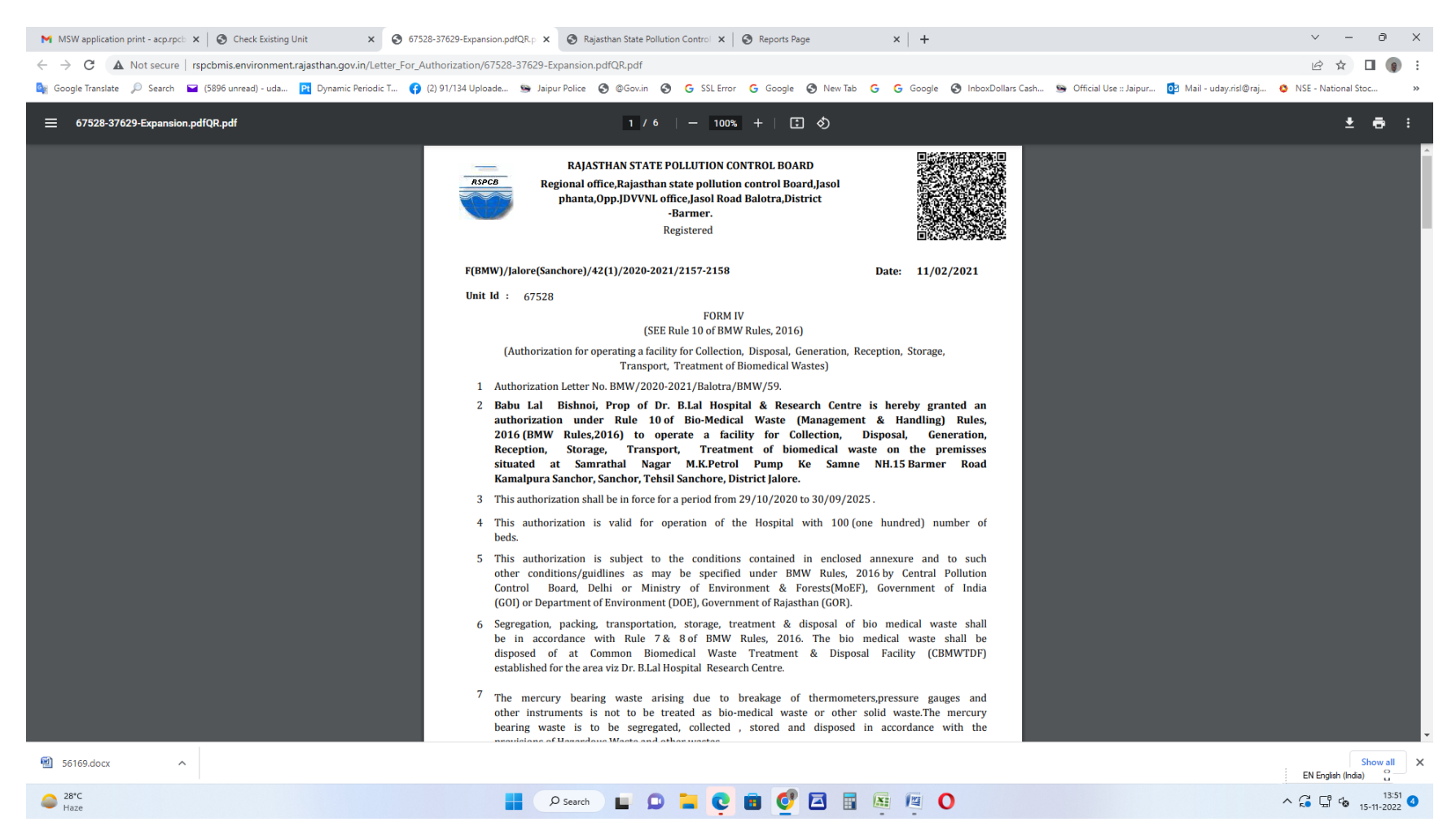